|                                        | ingineering for a Bette<br>EEZOR<br>ENGINEERING, | T World            | Client: Bridgeton Landfill LLC<br>Project Location: Bridgeton, MO<br>Project Name: Soil Gas Probes CQA<br>FEI Project Number: BT-209<br>FEI Inspector: Bill Abernathy<br>Drilling Contractor: Buildon Drilling | Drilling/Sampling N<br><u>10125</u><br>Easting: 515220.4<br>Northing: 1066917.3 | Aethod: AMS PowerProbe 9500-VTR<br>1012D<br>Easting: 515221.3<br>Northing: 1066917.1<br>GS Elow: 455-12 |
|----------------------------------------|--------------------------------------------------|--------------------|----------------------------------------------------------------------------------------------------|---------------------------------------------------------------------------------|----------------------------------------------------------------------------------------------------|
| Probe Location:                        | 1012                                             |                    | Drilling Contractor: Buildog Drilling<br>Driller: Josh Edwards<br>Helper(s): Shawn Guy                                                                                                    | GS Elev: 455.03<br>Drill Date: 5/11/20<br>Sampled Depth: N/A                    | GS Elev: 455.13<br>Drill Date: 4/28/20<br>Sampled Depth: 31.6'                                          |
| Depth in Feet                          | Sample Run /<br>Recovery (inches)                | Soil<br>Type       | Soil Description                                                                                                    | Probe (                                                                         | Completion Details                                                                                      |
| 0                                      |                                                  |                    |                                                                                                    | 0.75-in Sch40 PVC threaded solid riser an                                       | nd 10-slot screen                                                                                       |
| 2                                      | not sampled                                      |                    |                                                                                                    |                                                                                 |                                                                                                    |
| 4                                      | CH4 = 0.0%                                       |                    |                                                                                                    |                                                                                 |                                                                                                    |
| 6                                      | pal<br>mot sample<br>CH4 = 0.0%                  |                    |                                                                                                    |                                                                                 | Halliburton Casing-Seal<br>bentonite granules                                                           |
| 8 ———————————————————————————————————— | not sampled                                      |                    |                                                                                                    |                                                                                 |                                                                                                    |
| 12                                     | CH4 = 0.0%                                       | $\left  - \right $ |                                                                                                    |                                                                                 |                                                                                                    |
|                                        | 1                                                |                    | SILTY CLAY (CL), dry, 10YR 4/2 (dark grayish brown)                                                                                                    |                                                                                 | 13.5 ff                                                                                                 |
|                                        | 39 / 48                                          |                    | SILT (MH), clayey, dry with moist to wet zone 6 inches above base, 10GY 3/1 (very dark greenish gray)                                                                                                    | 0 ft screen                                                                     | silt interval                                                                                           |
|                                        | 2                                                |                    |                                                                                                    | installed 5/11/20                                                               | 16.5 ft                                                                                                 |
|                                        | 39 / 48                                          |                    | CLAY (CH), dry to moist, stiff to very stiff, high plasticity,<br>occasional organic debris/inclusions, 10GY 4/1 (dark<br>greenish grav)                                                                       |                                                                                 |                                                                                                    |
| 20                                     | CH4 = 0.0%                                       |                    | B. co                                                                                                    |                                                                                 |                                                                                                    |
| 22                                     | 3<br>48/48                                       |                    | SILT (ML), moist with wet lenses, root structures at upper contact, rapid dilatancy, abundant CH lenses                                                                                                    |                                                                                 | 22.4 ft                                                                                                 |
| 24                                     | CH4 = 0.0%                                       |                    | SAND (SM), fine grained, well sorted, medium dense,<br>moist to wet, homogenous, slight chemical odor                                                                                                    | 0.0 ft screen                                                                   | Unimin #1 (14/30)<br>silica sandpack                                                                    |
| 26                                     | 28 / 48                                          |                    | CLAY (CH) moist stiff 10GY 4/1 (dark preenish prav)                                                                                                    |                                                                                 |                                                                                                    |
| 28                                     | CH4 = not measured<br>below water level          |                    | SAND (SM), wet, fine grained, laminated, silty lenses<br>throughout with rapid dilatancy, dense, coarsens                                                                                                    |                                                                                 | sand interval                                                                                           |
| 30                                     | 5<br>31/43                                       |                    | downward<br>CLAY (CH) as above                                                                                                    |                                                                                 |                                                                                                    |
|                                        |                                                  |                    | SAND (SM) as above with iron stained GVL at base<br>LIMESTONE, weathered fragments in catcher                                                                                                    |                                                                                 | Refusal at 31.6 ft                                                                                      |
| 32                                     |                                                  |                    | Bottom of Hole = 31.6 feet                                                                                                    | installed 5                                                                     | 5/11/20                                                                                                 |

|                 |                         |              | Client: Bridgeton Landfill LLC                                        | Drillin                                         | ig/Sampling N   | /lethod: AMS I    | PowerProbe 9                            | 500-VTR         |                  |  |
|-----------------|-------------------------|--------------|-----------------------------------------------------------------------|-------------------------------------------------|-----------------|-------------------|-----------------------------------------|-----------------|------------------|--|
|                 |                         |              | Project Location: Bridgeton, MO                                       |                                                 | .8,             |                   |                                         |                 |                  |  |
| H H             | Engineering for a Bette | r World      | Project Name: Soil Gas Probes CQA                                     | <u>1013UM</u>                                   | <u>1013L</u>    | <u>M</u>          | <u>10135</u>                            | -               | <u>1013D</u>     |  |
| FF              | F70R                    |              | FEI Project Number: <b>BT-209</b>                                     | East: 515108.9                                  | East: 515       | 108.0 E           | ast: 515109.5                           | Eas             | t: 515108.4      |  |
|                 |                         | INC          | FEI Inspector: Bill Abernathy                                         | North: 1066933.8                                | North: 106      | 6934.5 No         | rth: 1066934.5                          | 5 Nort          | h: 1066935.3     |  |
|                 | LIVOINTELIKIIVO,        | inte.        | Drilling Contractor: Bulldog Drilling                                 | GS Elev: 454.18                                 | GS Elev: 4      | 54.15 G           | 5 Elev: 454.23                          | GS              | Elev: 454.03     |  |
| Probe Location: | 1013                    |              | Driller: Josh Edwards                                                 | Drill Date: 5/5/20                              | Drill Date:     | 5/5/20 Dri        | II Date: 5/5/20                         | ) Drill I       | Date: 4/28/20    |  |
|                 | 6 h 9 (                 |              | Helper(s): Snawn Guy                                                  | Sampled To: N/A Sampled To: N/A Sampled To: N/A |                 |                   |                                         |                 |                  |  |
| Depth in Feet   | Recovery (inches)       | Soil<br>Type | Soil Description                                                      |                                                 | Probe           | Completio         | on Details                              |                 |                  |  |
|                 |                         |              |                                                                       | 0.75-ir                                         | n Sch40 PVC thr | eaded solid riser | and 10-slot scree                       | en 🗌            |                  |  |
| 0               |                         |              |                                                                       | <u> </u>                                        |                 |                   |                                         | 8               | 3                |  |
|                 | 1                       |              | l i                                                                   |                                                 |                 |                   | 88                                      |                 | 1                |  |
|                 |                         |              |                                                                       |                                                 |                 |                   |                                         |                 |                  |  |
| 2               | 20 / 48                 | 00000        |                                                                       |                                                 |                 |                   |                                         | Seal            | 8                |  |
|                 |                         |              |                                                                       |                                                 |                 |                   |                                         | nules           | 3                |  |
| 4               | CH4 = 0.0%              |              |                                                                       |                                                 |                 |                   |                                         | on Ca<br>e grai |                  |  |
|                 |                         |              | GRAVEL, with moist to dry, soft to medium stiff CL bands,             |                                                 |                 |                   |                                         | iburt           | 3                |  |
|                 | 2                       |              | coarse, angular fill, topsoil, organic matter                         |                                                 |                 |                   |                                         | ben             | 1                |  |
| 6               | 21 / 49                 |              |                                                                       |                                                 |                 |                   |                                         |                 |                  |  |
|                 | 21/48                   |              |                                                                       |                                                 |                 |                   |                                         |                 | 8                |  |
| =               |                         |              |                                                                       |                                                 |                 |                   |                                         |                 | 3                |  |
| 8               | CH4 = 0.0%              |              | 1                                                                     |                                                 |                 |                   |                                         |                 |                  |  |
|                 | 2                       |              | 1                                                                     |                                                 |                 |                   |                                         |                 | 3                |  |
| =               | 5                       |              |                                                                       |                                                 |                 |                   |                                         |                 |                  |  |
| 10              | 19 / 48                 |              | SILTY CLAY (CL) soft moist 5GY $4/1$ (dark greenish grav)             |                                                 |                 |                   |                                         |                 | 8                |  |
|                 |                         |              | slow dilatancy minor gravel                                           |                                                 |                 |                   |                                         |                 |                  |  |
|                 | CH4 = 0.0%              |              |                                                                       |                                                 |                 |                   |                                         |                 |                  |  |
| 12              | CI14 - 0.070            |              | 1                                                                     |                                                 |                 |                   |                                         |                 | 3                |  |
|                 | 4                       |              |                                                                       |                                                 |                 |                   | H                                       |                 |                  |  |
| 14              |                         |              |                                                                       |                                                 |                 |                   |                                         |                 | 12.65            |  |
| 14              | 29 / 48                 |              | SILT (ML) medium stiff moist slow dilatancy                           |                                                 |                 |                   | E #                                     | eeu             | silt interval    |  |
|                 |                         |              |                                                                       |                                                 |                 |                   | 2.                                      | scr             | 15.5 ft          |  |
| 16              | CH4 = 0.8%              |              |                                                                       |                                                 |                 | in                | nstalled 5/5/20                         |                 |                  |  |
| =               |                         |              | CLAY (CH), medium stiff, moist, silty base, high plasticity,          |                                                 |                 |                   |                                         |                 | 3                |  |
|                 | 5                       |              | homogenous                                                            |                                                 |                 |                   |                                         |                 |                  |  |
| 18              | 26 / 48                 |              |                                                                       |                                                 |                 |                   |                                         |                 |                  |  |
| =               | 50740                   |              | 1                                                                     |                                                 |                 |                   |                                         |                 | 18.3 ft          |  |
| =               |                         |              | SILT (ML), medium stiff, moist to wet, slow to rapid                  |                                                 |                 |                   |                                         |                 |                  |  |
| 20              | CH4 = 0.0%              |              | dilatancy, CH bands throughout                                        |                                                 |                 |                   |                                         |                 |                  |  |
|                 | 6                       |              | 1                                                                     |                                                 |                 |                   |                                         |                 | 3                |  |
| Ξ               | 0                       |              | CLAY (CH)                                                             |                                                 |                 |                   |                                         |                 |                  |  |
| 22              | 35 / 48                 |              | SILT (ML) as above                                                    | Liee                                            |                 |                   |                                         |                 | 8                |  |
|                 |                         |              |                                                                       |                                                 |                 |                   |                                         |                 | silt interval    |  |
| 24              | CH4 = 0.0%              |              | CLAY/SILI/CLAY, soft, moist, gradational contacts                     | 0.9                                             |                 |                   |                                         |                 | 8                |  |
|                 |                         |              |                                                                       |                                                 |                 |                   |                                         |                 |                  |  |
|                 | 7                       |              | SILT (ML), moist with wet pockets with rapid dilatancy,               |                                                 |                 |                   |                                         |                 |                  |  |
| 26              |                         |              | weak, clayey                                                          |                                                 |                 |                   |                                         |                 | 3                |  |
|                 | 38 / 48                 |              | 1                                                                     |                                                 |                 |                   |                                         |                 | 3                |  |
|                 |                         |              |                                                                       |                                                 | -88-            |                   |                                         |                 | 27.2 ft          |  |
| 28              | CH4 = 0.0%              |              | CLAY (CH), stiff, moist, high plasticity, silty/sandy                 | installed 5/5/20                                | _ 8             |                   |                                         |                 | 28.0 #           |  |
|                 |                         |              | 1                                                                     |                                                 |                 |                   |                                         |                 | 28.0 10          |  |
|                 | 8                       |              | SAND (SM), moist to wet, fine grained, well sorted, silty,            | Unimin #1 (14/30)                               | cree            |                   |                                         |                 | 1                |  |
| 30              | 48 / 48                 |              |                                                                       | silica sandpack                                 | )H s            |                   |                                         |                 | J .              |  |
|                 | -, -                    |              | CLAY (CH) soft moist high plasticity                                  | _                                               | 6.0             |                   |                                         |                 | sand<br>interval |  |
|                 | CH4 = 0.0%              |              |                                                                       |                                                 | 围               |                   |                                         |                 |                  |  |
| 32              | 0.0%                    |              | SAND (SM), wet, fine grained, well sorted, dense.                     |                                                 |                 |                   |                                         |                 |                  |  |
|                 | 9                       |              | micaceous, 10GY 5/1 to 10GY 4/1 (greenish gray to dark greenish gray) |                                                 |                 | coate             | Pel-Plug TR-30 1/<br>ed bentonite pellr | ets             |                  |  |
|                 | -                       |              | 0                                                                     |                                                 |                 |                   |                                         |                 | 33.9 ft          |  |
| 34              | 29 / 48                 |              | CLAY (CH), soft to medium stiff, moist, high plasticity               | i                                               | nstalled 5/5/20 | )                 |                                         |                 | 8                |  |
|                 |                         |              | (,,,,,,,,,,,,,,,,,,,,,,,,,,,,,,,,,,,,,                                |                                                 |                 |                   |                                         |                 | 4                |  |

|                  |                                         |              | Client: Bridgeton Landfill LLC                                        | Drilling/Sampling Method: AMS PowerProbe 9500-VTR |                    |                    |                     |  |
|------------------|-----------------------------------------|--------------|-----------------------------------------------------------------------|---------------------------------------------------|--------------------|--------------------|---------------------|--|
|                  |                                         |              | Project Location: Bridgeton, MO<br>Project Name: Soil Gas Probes CQA  | <u>1013UM</u>                                     | <u>1013LM</u>      | <u>10135</u>       | <u>1013D</u>        |  |
| E                | ngineering for a Bette                  | r World      | FEI Project Number: BT-209                                            | East: 515108.9                                    | East: 515108.0     | East: 515109.5     | East: 515108.4      |  |
| FE FE            | ELUK                                    |              | FEI Inspector: Bill Abernathy                                         | North: 1066933.8                                  | North: 1066934.5   | North: 1066934.5   | North: 1066935.3    |  |
|                  | ENGINEERING,                            | INC.         | Drilling Contractor: Bulldog Drilling GS Elev: 454.18 GS Elev: 454.15 |                                                   | GS Elev: 454.23    | GS Elev: 454.03    |                     |  |
| Duck a Lagation. | 1012                                    |              | Driller: Josh Edwards                                                 | Drill Date: 5/5/20                                | Drill Date: 5/5/20 | Drill Date: 5/5/20 | Drill Date: 4/28/20 |  |
| Probe Location:  | 1013                                    |              | Helper(s): Shawn Guy                                                  | Sampled To: N/A                                   | Sampled To: N/A    | Sampled To: N/A    | Sampled To: 41.8'   |  |
| Depth in Feet    | Sample Run /<br>Recovery (inches)       | Soil<br>Type | Soil Description                                                      |                                                   | Probe Compl        | etion Details      |                     |  |
| 36               | CH4 = not measured<br>below water level |              |                                                                       |                                                   |                    |                    | 35.2 ft             |  |
| 38               | <b>10</b>                               |              | SAND (SM) as above minor coarse sand and fine angular                 |                                                   |                    |                    | 4.1 ft scree        |  |
| 40               | 11                                      |              | gravel at base                                                        |                                                   |                    |                    | installed 5/4/20    |  |
| 42               | 22 / 22                                 |              | Pottom of Hole - 11 9 foot                                            |                                                   |                    |                    | Refusal at 41.8 ft  |  |

|                 |                                         |              | Client: Bridgeton Landfill LLC                                                           | Drilling/Sampling N                       | lethod: AMS PowerProbe 9500-VTR |
|-----------------|-----------------------------------------|--------------|------------------------------------------------------------------------------------------|-------------------------------------------|---------------------------------|
|                 |                                         |              | Project Location: Bridgeton, MO                                                          | 10140                                     | 10140                           |
|                 | Engineering for a Bette                 | er World     | FEI Project Number: BT-209                                                               | <u>10145</u><br>Easting: 515190 2         | 10140<br>Easting: 515189 7      |
|                 | EZOR                                    |              | FEI Inspector: Bill Abernathy                                                            | Northing: 1066875.2                       | Northing: 1066874 3             |
|                 | ENGINEERING,                            | INC.         | Drilling Contractor: Bulldog Drilling                                                    | GS Elev: 453.19                           | GS Elev: 453.13                 |
|                 |                                         |              | Driller: Josh Edwards                                                                    | Drill Date: 5/11/20                       | Drill Date: 4/28/20             |
| Probe Location: | 1014                                    |              | Helper(s): Shawn Guy                                                                     | Sampled Depth: N/A                        | Sampled Depth: 31.3'            |
| Depth in Feet   | Sample Run /<br>Recovery (inches)       | Soil<br>Type | Soil Description                                                                         | Probe                                     | Completion Details              |
|                 |                                         |              |                                                                                          | 0.75-in Sch40 PVC threaded solid riser an | nd 10-slot screen               |
| 0               |                                         |              |                                                                                          |                                           | 3                               |
| =               | p                                       |              |                                                                                          |                                           |                                 |
| =               | - du                                    |              |                                                                                          |                                           |                                 |
| 2               | sar                                     |              |                                                                                          |                                           |                                 |
|                 | not                                     |              |                                                                                          |                                           | Halliburton Casing-Seal         |
|                 | CH4 = 0.0%                              |              |                                                                                          |                                           | bentonite granules              |
| 4               | CH4 - 0.0%                              |              |                                                                                          |                                           |                                 |
|                 | led                                     |              |                                                                                          |                                           |                                 |
|                 | dug                                     |              |                                                                                          |                                           |                                 |
| 6               | ot sa                                   |              |                                                                                          |                                           |                                 |
|                 | ů ř                                     |              |                                                                                          |                                           |                                 |
| . =             | CH4 = 0.0%                              |              |                                                                                          |                                           |                                 |
| °               | _                                       |              |                                                                                          |                                           |                                 |
|                 | oled                                    |              |                                                                                          |                                           |                                 |
| 10              | ami                                     |              |                                                                                          |                                           |                                 |
|                 | ot s                                    |              |                                                                                          |                                           | 9.9 ft                          |
|                 |                                         |              |                                                                                          |                                           |                                 |
| 12              | CH4 = 0.0%                              |              |                                                                                          | ee                                        |                                 |
|                 |                                         |              |                                                                                          | Lt sc                                     | silt interval                   |
| =               | 1                                       |              |                                                                                          | 2:0 t                                     |                                 |
| 14              | 29 / 48                                 |              | SILT (ML) soft moist with wet zones of ranid dilatancy                                   |                                           |                                 |
| Ξ               | 23710                                   |              |                                                                                          |                                           | 14.9 ft                         |
|                 |                                         |              |                                                                                          | installed 5/11/20                         |                                 |
| 16              | CH4 = 0.0%                              |              |                                                                                          |                                           |                                 |
|                 | 2                                       |              | CLAY (CH), dry to moist, stiff, high plasticity, 10GY 3/1                                |                                           |                                 |
|                 | -                                       |              | (very dark greenish gray)                                                                |                                           |                                 |
| 18              | 48 / 48                                 |              |                                                                                          |                                           |                                 |
|                 |                                         |              |                                                                                          |                                           | 10.2.#                          |
|                 | CH4 = 0.0%                              |              |                                                                                          |                                           | 19.2 1                          |
| 20              |                                         | -            | SILT (ML), as above, rapid dilatancy, weak                                               |                                           |                                 |
|                 | 3                                       |              |                                                                                          |                                           |                                 |
| 22              |                                         |              |                                                                                          |                                           | 111                             |
|                 | 48 / 48                                 |              |                                                                                          | _                                         | 11                              |
|                 |                                         |              |                                                                                          | cree                                      |                                 |
| 24              | CH4 = 0.0%                              |              |                                                                                          | ft s                                      | and /silt interval              |
|                 |                                         |              |                                                                                          | 10.7                                      | Sanu/sit interva                |
| =               | 4                                       |              | SAND (SM), silty upper half, moist to wet fine grained                                   |                                           | Unimin #1 (14/20)               |
| 26              | 27 / 48                                 |              | micaceous, well sorted, medium dense, occasional CH                                      | 語                                         | silica sandpack                 |
| Ξ               | 27,10                                   |              | lenses, 5G 3/1 (very dark greenish gray)                                                 |                                           |                                 |
| =               |                                         |              |                                                                                          |                                           |                                 |
| 28              | CH4 = 0.0%                              |              |                                                                                          |                                           |                                 |
|                 | 5                                       |              |                                                                                          | 語                                         |                                 |
|                 | 28 / 40                                 |              |                                                                                          |                                           | 3                               |
| 30              | CH4 = pot = second                      |              | CLAY (CH), moist to wet, medium stiff                                                    | installed 5                               | 5/11/20                         |
|                 | CH4 = not measured<br>below water level |              | SAND, fine to medium grained, wet, dense<br>LIMESTONE, weathered fragments w/ SM, ML, CH |                                           | Refusal at 31.3 ft              |
| 22              | 1                                       |              | Bottom of Hole = 31.3 feet                                                               |                                           |                                 |
| 32              | 1                                       |              |                                                                                          |                                           |                                 |
|                 | 1                                       |              |                                                                                          |                                           |                                 |
| 34              |                                         |              |                                                                                          |                                           |                                 |
|                 | 1                                       |              |                                                                                          |                                           |                                 |
|                 | 1                                       |              |                                                                                          |                                           |                                 |

|                   | λ/              |               | TEE          |              |              | TAAN A                                                            |                                 |              | ·                       |            |               | *****                                   |
|-------------------|-----------------|---------------|--------------|--------------|--------------|-------------------------------------------------------------------|---------------------------------|--------------|-------------------------|------------|---------------|-----------------------------------------|
|                   | AC              | дUА<br>mmenta | al Solutio   | ons. h       | 1.<br>NC.    | LOG OF BORING NO. INP-1                                           | SHEET NUMBER                    |              | 4                       | of 2       |               |                                         |
| 13 Éx             | ecutive D       | r Suite 1     | Faindew      | Heinht       | s H 62208    | NEW LING CONTRACTOR- Roberts Environmental Orilling               |                                 |              |                         | 01 2       | <u> </u>      |                                         |
|                   | CUENT           | Republi       | n Sandras    | i ioc        | 3 12 02200   | DRILLING CONTRACTOR: Robells childhmenial Unling                  | WELL CONSTR                     | DVC          | DETAILS                 |            | DV//          |                                         |
| PROJEC            | CT NAME         | Bridgeto      | lighter i oc | a. 1995a     |              | DRILLER, Fainter                                                  | MATERIAL:                       | <u> </u>     |                         | <u>~</u> + | PVL           | <u>.</u>                                |
| PROJECT           | NI IMPER-       | 4788 10       | }            |              |              | DONLENGING, THEORING COM75                                        | CASING DIAMETER                 |              |                         |            | ······        |                                         |
| ROJECT LO         | OCATION:        | Marvian       | d Heights    | MO           |              | Established Method. To To Tron, o An rolary                       | WELL TOTAL DEPTH                | 66.5         |                         | 53.5       | 35.3          |                                         |
|                   |                 | ,             | a            |              |              | BODING DIANETED 12"/8"                                            | SCREEN LENGTH:                  | 18           | <u>-</u>                | 15'        | 30            | <u> </u>                                |
| BORING LO         | OCATION:        | N: 1066       | 895 E: 51    | 5160         |              | INFIT FRANCICO - 3v 1"                                            | RIBER LENGTH                    | 59.5         | '                       | 41.5       | <u></u>       | _                                       |
|                   |                 |               |              |              |              | WELL COURCELLOW Stick In                                          | BOTTOLLOF CODEFLIC              | 203          |                         | 35 3       | 5.1           |                                         |
| AES PRO           | JECT NO:        | 4788.10       | }            |              |              | SURFACE FLEVATION: 456.5                                          | CODEEN SLOT                     | - 100 3·     |                         | 53.3       | 45.1          |                                         |
| AES GEO           | OLOGIST:        | T.Pool        | C. Joyce     |              |              | TOC ELEVATION: 5-456 47: M-456 43: C-456 41                       | TOP OF FRITER PACK              | 55.50        |                         | 22.4-      | 0.0101        |                                         |
| START DATE:       |                 | 08/20/12      | FINISH DATE. | 08/29/1      | 12           | WATER LEVEL: -                                                    | TOP OF SEAL                     | 535          |                         | 26.3       |               |                                         |
| START TIME        |                 |               | FRIISH TIME  |              | ~~~~         | WATER ELEVATION: -                                                | TYPE OF SEALS 367 B             | aningte Ch   |                         |            | <br>          |                                         |
| SAMPLE            | SAMPLE          | BLOW          | RECOVERY     | DEPT         | H USCS       | DATE: -                                                           | TYPE OF ER TER PACK: 1200 Seco  | THE          | 2.10                    |            | 7348.7        |                                         |
| NUMBER            | ТУРЕ            | COUNT         | IFTI         | IN FEI       | CLASS        | SOIL DESCRIPTION AND DRILLING CONDITIONS                          | NOTES AND W                     | ELL CON      | ISTRUCTIC               | NI 1       | FINE-1        | ,,,,,,,,,,,,,,,,,,,,,,,,,,,,,,,,,,,,,,, |
|                   |                 |               | <u> </u>     | T            | -            | Parking lot fill gravel                                           |                                 |              | TEU                     |            |               |                                         |
|                   |                 |               |              |              |              |                                                                   |                                 | <b>H</b>     |                         |            |               | ļ                                       |
| HSA-1             |                 |               |              | 2            | -            | 1                                                                 |                                 |              | 1                       |            | H             | 7                                       |
|                   |                 | 1             |              |              |              |                                                                   | t op of Upper Seal 2.           |              |                         |            | 01            | Ì                                       |
|                   |                 | 1             |              | 4            |              | 1                                                                 |                                 |              |                         |            | 31            | ļ                                       |
|                   |                 | <u> </u>      | <b> </b>     | ╡┝           | - ML         | Brown sandy, clavey Sil T, dor                                    | Top of Gravel Pack 4.           | F F          |                         |            | <u> </u> _    | - 44<br>- 14                            |
| SS-1              | SS              |               | 2.0          | 6            | -            | Drown sandy, Gayey Sic I, Oly                                     | Top of IS Screen 5.             | 1.           |                         |            | : <b> _ </b>  |                                         |
|                   |                 |               |              | ┥┝           |              |                                                                   |                                 |              |                         |            |               | <b>.</b>                                |
|                   | 011             |               |              | 6-           |              | Tarana Carana at Al                                               |                                 |              | *                       |            | ·             |                                         |
| noa-z             | 0               |               |              | -            | _            | Trace Gravel at 8                                                 |                                 |              |                         |            | -1_1          | *:-'                                    |
|                   |                 |               |              | 10           |              |                                                                   |                                 | · • ]        |                         | 1          | ·             | -                                       |
| SS-2              | SS              |               | 2.0          |              | SM           | Brown silly SAND, dry                                             |                                 | 1.1          |                         |            | - L           |                                         |
|                   |                 | ļ             |              | 12           | _            | Dark brown, silty CLAY, moist                                     |                                 | ·            |                         |            | · ]_          |                                         |
|                   |                 |               |              |              |              |                                                                   |                                 | 1-1          | · · · ·                 | · . · · .  |               |                                         |
| HSA-3             | CU              |               |              | 14           | _            |                                                                   |                                 | 1            | ·                       | - F        |               |                                         |
|                   |                 | Į             |              |              |              |                                                                   |                                 | 1            | • • •                   | •          | -121          |                                         |
| SS-3              | SS              |               | 0.0          | 16           |              | No recovery spoon empty                                           |                                 | •            | ••                      | P.5-       | :[_]          |                                         |
|                   |                 |               | ····         |              | _            |                                                                   |                                 | ·'           |                         | - {·       | - <b>[</b> ]  | •                                       |
|                   |                 |               |              | 18           |              |                                                                   |                                 | 1            | 1. S.                   | ·          |               | •                                       |
| HSA-4             | CU              |               |              |              | CL           |                                                                   |                                 | •            | •                       | - 10 A     | : <b>-  </b>  |                                         |
|                   |                 |               |              | 20           |              |                                                                   |                                 | •            | •**.;:*                 | e          | : ["]         | •',,'                                   |
| SS.4              | 22              |               | 20           |              |              | Dark brown silty CLAY, moist                                      |                                 | ·1           | ·                       | ÷          | .: <b> </b> _ | •                                       |
|                   |                 |               | 2.0          | 20           |              |                                                                   |                                 | ·            | 1.202                   | 1.14       | · [~]         | •''                                     |
|                   |                 |               |              | 1[           |              |                                                                   |                                 | 1.1          | · · · · ; ;             | ×          | · [ • ]       | •''                                     |
| HSA-5             | CU              |               |              | 24           |              |                                                                   |                                 | 1            |                         | *          |               | •'`                                     |
|                   |                 |               |              | L _ [        |              |                                                                   |                                 | ·            | 2242                    | ·          | :  <b>-</b>   |                                         |
| 99.5              | 69              |               | 20           | ] _[         |              | Gray silty CLAY, wet                                              |                                 | 1            | ·                       | - 1. S. S. | ·[=]          |                                         |
| 00-0              |                 |               | 2.0          | 20           |              | Gray silty fine SAND, saturated                                   |                                 | ·            | •                       |            | : <b> </b> -  | <u>.</u>                                |
|                   |                 |               |              | ]            |              |                                                                   |                                 |              | **,.***                 | ·          | : -           | ٠.                                      |
| HSA-6             | CU              | ] 1           |              | 20           |              |                                                                   |                                 | •            | r                       |            | :  <b></b>    |                                         |
| ĺ                 |                 |               |              |              | 1            |                                                                   |                                 | ·            | 1.00                    | 1.1.1      | · -           |                                         |
|                   | <u> </u>        |               |              | 1 30         | 1            | Gray fine-med SAND, saturated                                     |                                 | 1-           | 1.2.                    |            | ·             |                                         |
| 55-6              | 88              |               | 2.0          |              | 1            | • • • • • • • • • • • • • • • • • • • •                           |                                 | 1.           | 1.                      | 1.20       | _ <b> -</b>   | 4                                       |
|                   |                 |               |              | 32           | -            |                                                                   |                                 |              |                         |            | .]-[.         |                                         |
| HSA-7             | сu              |               |              |              | - SP         |                                                                   |                                 |              | 10 - 11<br>10 - 10 - 10 |            | .]-           |                                         |
|                   |                 |               |              | 34           | -            | Grav fine-med SAND saturated                                      |                                 | ,            |                         |            | . <b>]-</b> [ |                                         |
| 55-7              | 88              |               | 10           | ┨┠           | -            | wing the tree written ballially                                   | Dollars -240 Mins AV            |              |                         |            | .][           |                                         |
|                   | ~~              |               |              | 36           | +            | BEOROCK @ 36' trace sand                                          | BORDIN OF 15 Screen 35.         |              | 11                      | -          | لمرار         |                                         |
|                   |                 |               |              | 1  -         |              | SEPTOON @ 30 frace sailu                                          | Top of Middle Seal 35.          |              |                         |            |               | 1                                       |
| AR                | CU              |               |              | 38           | - LMS        | TP ands logging here on 0/00/40 margins 3 to 0.1                  | Ten (1212)                      |              | 11                      | 1          | 11            | 1                                       |
|                   |                 |               |              | 1            |              | on 8/20/42                                                        | 1 op of Midsle Gravel Pack 37.3 |              |                         | -          |               |                                         |
| ECEN              | <u></u>         | E             |              | 1 40<br>1 40 | dia teri i   |                                                                   | Top of 1M Screen 38.            | 315-1<br>175 | 1                       | <u> </u>   | *********     | _                                       |
|                   | U;<br>11 A      |               | HIU - HhC    | xotôniz      | allon Detect | OHA - Hand Auger ITE SUKATIFICATION LINE<br>BOUNDARY LINES BETWEE | S REPRESENT APPROXIMA           | NE<br>MEST   | <b>51)</b>              |            |               | ļ                                       |
| ss - Spi          | n Spoon<br>Kaas |               | PP PO        | cket Pe      | netrometer   | THE TRANSITION MAY BE                                             | GRADUAL.                        | - im-ait     | <i>w</i> <sub>1</sub>   |            |               |                                         |
| с∪ -601<br>ёт с⊾. | ungs Sai        | mpie          | MSA - Ho     | niow Sł      | em Augers    | KB - KOCK BIL                                                     |                                 |              |                         |            |               |                                         |
| si - Sneli        | oy lube         |               | HK - AII     | rotary       | ,            | INA - ROCK CORE                                                   |                                 |              |                         |            |               |                                         |

6

|                                  | AQUATERRA                            |            |                      |                                                                            |                       | LOG OF BORING NO.; TMP-1                                                                                                    | SHEET NUMBER                                                                                                    | 2 of 2               |
|----------------------------------|--------------------------------------|------------|----------------------|----------------------------------------------------------------------------|-----------------------|----------------------------------------------------------------------------------------------------|----------------------------------------------------------------------------------------------------|----------------------|
| 1                                | Enviro                               | nmenta     | al Solutio           | ons, l                                                                     | nc.                   |                                                                                                    |                                                                                                    |                      |
| 13 Ex                            | ecutive D                            | r. Suite 1 | Fairview             | Height                                                                     | IS IL 62208           | GEOLOGIST: T.Pool, C. Joyce                                                                                                    |                                                                                                    |                      |
| CLIENT:                          | MALE-                                | Republi    | c Services           | s, inc.                                                                    |                       | DATE: 08/20/12                                                                                                    |                                                                                                    |                      |
| SAMPLE                           | SAMPLE                               | BLOW       | RECOVERY             | DEPT                                                                       | H USCS                | PROJECT NUMBER: 47.00.1                                                                                                    | 1                                                                                                    | T T                  |
| NUMBER                           | TYPE                                 | COUNT      | (FT)                 | IN FE                                                                      | ET CLASS              | SOIL DESCRIPTION AND BRILLING CONDITIONS                                                                                                    | NOTES:                                                                                                    | TMP-1D TMP-1M TMP-1S |
| AR                               | ĊU                                   |            |                      | 42<br>44<br>46<br>50<br>52<br>52<br>54<br>56<br>60<br>62<br>62<br>64<br>64 | LMS                   | Fine clayey sand infiltrated through cracks in the<br>limestone or beneath augers at RX interface<br>overnight. Medium Bluish Gray (SB5/1)<br>Unweathered LIMESTONE at 55.0' | Bottom of 1M Screen 53.3<br>Top of Lower Seat 53.5<br>Top of Gravel Pack 55.3<br>Top of 1D Screen 56.3<br>Bottom of 1D Screen 66.3 |                      |
|                                  |                                      |            |                      | 80                                                                         |                       | Boring Terminated @ 66.5'                                                                                                    |                                                                                                    | ·····                |
|                                  |                                      |            |                      | 68<br>70<br>72<br>74<br>76<br>78<br>80<br>88<br>80<br>88<br>88<br>88<br>90 |                       |                                                                                                    |                                                                                                    |                      |
| LEGEN                            | EGEND: PID - Photoionization Detecto |            | ation Detecto        | HA Hand Auger THE STRATIFICATION LINE<br>BOUNDARY LINES BETWEE             | S REPRESENT APPROXIMA | TE<br>IN-SITU                                                                                                    |                                                                                                    |                      |
| 55 - 510<br>CS - 510             | n Spoon<br>of CME Si                 | ampier     | rr - roc<br>HSA - Ho | cket Pé<br>illow Sl                                                        | em Auders             | RB - Rock Bit THE TRANSITION MAY BE                                                                                                    | RADUAL.                                                                                                    | are set by           |
| ST - Shelby Tube AR - Air Rotary |                                      | ,          | NX - Rock Core       |                                                                            |                       |                                                                                                    |                                                                                                    |                      |

C

|             | A                                     | QUA      | TER              | RA                     |                         | LOG OF BORING NO :       | TMP-2                        |                                                           |                     |                                                  |                                                                  |
|-------------|---------------------------------------|----------|------------------|------------------------|-------------------------|--------------------------|------------------------------|-----------------------------------------------------------|---------------------|--------------------------------------------------|------------------------------------------------------------------|
|             | Enviro                                | amenta   | al Solutio       | ons, Inc               |                         |                          |                              | SHEET NUMBER                                              |                     | 1 of 2                                           |                                                                  |
| 13 Ex       | ecutive D                             | r. Suite | Fairview         | Heights I              | L 62208                 | DRILLING CONTRACTOR:     | Roberts Environmental Onling | WELL-CO                                                   | ONSTRUCTION D       | ETAILS                                           |                                                                  |
|             | CLIENT:                               | Republi  | c Services       | s, Inc.                |                         | DRILLER:                 | Patrick                      | MATERIAL                                                  | PVC                 | PVC                                              | PVC                                                              |
| PROJE       | CT NAME:                              | Bridgelo | on Landfill      |                        |                         | DRILLING RIG:            | Track Mounted CME-75         | CASING DIAMÉTER:                                          | t"                  | ۱۳                                               | 1*                                                               |
| PROJECT     | NUMBER:                               | 4788.10  | )                |                        |                         | DRILLING METHOD.         | 10" ID HSA, 8" Air Rorary    | WELL TOTAL DEPTH:                                         | 47'                 | 32                                               | t4'                                                              |
| ROJECT LO   | OCATION:                              | Marylan  | d Heights        | , MO                   |                         | SAMPLING METHOD:         | Split Spoon, Cuttings        | SCREEN LENGTH:                                            | ١Ű                  | 15                                               | tö                                                               |
| DODING 1    | DOATION                               | 11. 4000 | 000 F. C.        | 5040                   |                         | BORING DIAMETER:         | 12"/8"                       | RISER LENGTH:                                             | 39 9'               | - 20"                                            | 7 5                                                              |
| 001/11/3 6/ | worki wik.                            | N: 1090  | 806 E: 51        | 5318                   |                         | WELL DIAMETER:           | 3x 1"                        | TOP OF SCREEN:                                            | 36.8                | 15.8'                                            | 3.8'                                                             |
| ACC DRO     | COT NO.                               | 1788 10  | 1                |                        |                         | WELL COMPLETION:         | 30CK-UP                      | BOTTOM OF SCREEN:                                         | 46,8'               | 318                                              | 13.8                                                             |
| AES GE      | OLOGIST:                              | C. Jovo  | ,<br>e           |                        |                         | TOC ELEVATION:           | S-460 90' M-460 84' D-460 78 | TOP OF FILTER PACK                                        | 0.010 M             | 15.010 84                                        | 0.010 81                                                         |
| START DATE  |                                       | 08/28/12 | FINISH DATE      | 08/29/12               |                         | WATER LEVEL:             | -                            | TOP OF SEAL:                                              | 32                  | 14'                                              | 1.6                                                              |
| START TME:  |                                       |          | FINISH TONE      |                        |                         | WATER ELEVATION:         | -                            | TYPE OF SEAL: 3                                           | /8' Bentonite Chips |                                                  | $\rightarrow$                                                    |
| SAMPLE      | SAMPLE                                | BLOW     | RECOVERY         | DEPTH                  | USCS                    | DATE:                    | -                            | TYPE OF FILTER PACK: 12/20                                | Sixa TMP 1D         | TMP-3M                                           | TMP+15                                                           |
| NUMBER      | TYPE                                  | COUNT    | (FT)             | IN FEET                | CLASS                   | SOIL DESCRIPTION AN      | D DRILLING CONDITIONS        | NOTES AN                                                  | D WELL CONST        | NUCTION                                          |                                                                  |
|             |                                       |          |                  |                        |                         | Road Aggregate           |                              |                                                           | H F                 | <del>┣╋</del> ╢┣                                 |                                                                  |
|             |                                       |          |                  | 2                      | FILL                    |                          |                              |                                                           |                     | tt t                                             |                                                                  |
| HSA-1       |                                       |          | 1                |                        |                         |                          |                              | Top of top Se                                             | 2011.8              |                                                  |                                                                  |
|             |                                       |          |                  | 4                      | SC                      | Pale yellow-brown (10y   | r6/2) clayey SAND, moist     | Top of Gravel Pa                                          | sk 2.6              |                                                  |                                                                  |
|             |                                       |          |                  |                        |                         | <b>0</b>                 | * • • • • • • • • •          | 16p of 25 Scre                                            | en 3.5 ×            |                                                  | 1997 (n. 1997)<br>1997 - 1997 (n. 1997)<br>1997 - 1997 (n. 1997) |
| SS-1        | SS                                    |          | 2.0              | 6                      |                         | Grayish brown (5yr3/2)   | fine sandy lean CLAY,        |                                                           |                     |                                                  |                                                                  |
|             |                                       | <b> </b> |                  |                        |                         | WOISI                    |                              |                                                           |                     |                                                  | ·····                                                            |
| WCA D       | <u></u>                               |          |                  | 8                      |                         |                          |                              |                                                           |                     |                                                  | <u> </u>                                                         |
| 110A-2      |                                       |          |                  |                        |                         |                          |                              |                                                           |                     |                                                  | <u> </u>                                                         |
|             | }                                     |          |                  | 10                     |                         | Madarata brown (Furd)    | I) finó condu inon CLAV      |                                                           |                     |                                                  | <u></u>                                                          |
| SS-2        | SS                                    |          | 2.0              |                        | CI                      | molet                    | i) line saliuy leart OLAT,   |                                                           |                     |                                                  | · · · · · · · · · · · · · · · · · · ·                            |
|             |                                       |          |                  | 12                     | Ψ.                      | inola.                   |                              |                                                           |                     |                                                  | –                                                                |
| HSA.3       | CU                                    | · ·      |                  |                        |                         |                          |                              | Battom at 25 Scree                                        | n 13.8' - · · · ·   |                                                  |                                                                  |
| 10/4        | 00                                    |          |                  | 1.4                    |                         |                          |                              | Top of Middle Sea                                         | 140                 | 11 1                                             | 1111                                                             |
|             |                                       |          |                  | 1                      |                         | Moderate brown (5vr3/4   | Ulean CLAY moist             | ,                                                         |                     |                                                  |                                                                  |
| SS-3        | SS                                    |          | 2.0              | 16                     |                         |                          |                              | Top of Gravel Pac                                         | k 15.8              |                                                  | , alla                                                           |
| HSA-4       |                                       |          |                  |                        |                         |                          |                              | Top of 2M Screen                                          | n 16.8' +           |                                                  |                                                                  |
|             |                                       |          |                  | 18                     |                         | Bedroc                   | k @ 18.0'                    |                                                           | ·                   |                                                  |                                                                  |
|             |                                       |          |                  |                        |                         | Limestone more crystal   | ine. Medium Grav N6.         |                                                           |                     | <b>!</b> " .,                                    |                                                                  |
|             |                                       |          |                  | 20                     |                         | weathered surface, ven   | pale orange (10yr8/2)        |                                                           | •                   | .∽: <b>†</b> =[•.                                | 3                                                                |
|             |                                       |          |                  |                        |                         |                          | · · · · ·                    |                                                           | ₹.: <i>•</i> .      |                                                  | .÷                                                               |
|             |                                       | 1        |                  | 22                     |                         |                          |                              |                                                           | ·                   |                                                  | .·                                                               |
|             |                                       |          |                  | 24                     |                         | Shaley Limestone. med    | dium gray (N5), to light     |                                                           | · . ·               |                                                  | .÷                                                               |
|             |                                       |          |                  | 24                     |                         | .gray (N8)               |                              |                                                           | <i>₹.</i> . ₹.      | ···:/ ]··                                        | ан III.                                                          |
|             |                                       |          |                  | 26                     |                         |                          |                              |                                                           | 14 F.               | ···· • • • • •                                   | <u>.</u> `                                                       |
|             |                                       |          |                  | 1 <sup>2</sup> ,       |                         | Weathered LMS, pale y    | ellow-orange to light        |                                                           |                     | ···[]·                                           | ·                                                                |
|             |                                       |          |                  | 28                     |                         | olive gray, dry (10yr8/6 | to 5y 5/8)                   |                                                           |                     | ·· []·                                           | ,•                                                               |
| AR          | CU                                    |          |                  |                        | LMS                     |                          |                              |                                                           |                     | []                                               | <i>.</i> ?•                                                      |
|             |                                       |          |                  | 30                     |                         |                          |                              |                                                           |                     | ···[]·                                           | .÷                                                               |
|             |                                       |          |                  |                        |                         |                          |                              |                                                           |                     | ····[]··                                         | .*•                                                              |
|             |                                       |          |                  | 32                     |                         |                          |                              | Boltom of 2M Screek                                       | n 31.8              | ····[]·                                          | <i>.</i> •                                                       |
|             |                                       |          |                  | <u> </u>               |                         |                          |                              | Top of Sea                                                | 1 32 0              |                                                  | 1                                                                |
|             |                                       |          |                  | 34                     |                         |                          |                              |                                                           |                     |                                                  |                                                                  |
|             |                                       |          |                  |                        |                         |                          |                              |                                                           |                     |                                                  |                                                                  |
|             |                                       |          |                  | 36                     |                         |                          |                              | Yes of Group Give                                         |                     |                                                  |                                                                  |
|             |                                       |          |                  |                        |                         | Linestone, neaturn ligr  | nt gray to medium gray No    | Top of Orayer Pac                                         |                     | • * • • • • • • • • • •                          |                                                                  |
| 1           |                                       |          |                  | 38-                    |                         | vveauleieu suffaces fe   | алан двах (одхо/1)           | က်မှု ရမ်းရမ်းရမ်းများများများများများများများများများမျာ | ····· [.:][:        | د ۲۰۰۵ می و ۲۰ مورد ۲۰ مورد.<br>همورو مورو امورو | 1 I                                                              |
|             |                                       |          |                  |                        | )                       | and a second second      |                              |                                                           |                     |                                                  |                                                                  |
|             |                                       |          | ion Dologi       | HA . Hand Armer        | THE STRATIFICATION LINE | S REPRESENT APPPON       | OMATE                        |                                                           |                     |                                                  |                                                                  |
| SS C-       | LEVENU: PID - Photoionization Detecto |          | INA - Manu Auger | BOUNDARY LINES BETWEE  | EN SOIL AND ROCK TYP    | PES: IN-SITU,            |                              |                                                           |                     |                                                  |                                                                  |
| cu ci       | ntinas Se                             | mole     | HSA . Hr         | undi Felli<br>May Star | n Aunerer<br>Aunere     | RB - Rock Bit            | THE TRANSITION MAY BE (      | GRADUAL.                                                  | -,                  |                                                  |                                                                  |
| ST She      | lby Tube                              |          | AR - Aii         | Rolarv                 |                         | NX - Rock Core           |                              |                                                           |                     |                                                  | [                                                                |
| L           |                                       |          |                  |                        |                         |                          |                              |                                                           |                     |                                                  |                                                                  |

(

|                  | AQUATERRA                              |            |                  |                                                                                                    |                 |                         | LOG OF BORING NO .:                                    | TMP-2                 | SHEET NUMBER             |        | 2 of 2 |        |
|------------------|----------------------------------------|------------|------------------|----------------------------------------------------------------------------------------------------|-----------------|-------------------------|--------------------------------------------------------|-----------------------|--------------------------|--------|--------|--------|
|                  | Enviro                                 | nmenta     | l Solutio        | ons,                                                                                                    | lnc.            |                         |                                                        |                       |                          |        |        |        |
| 13 Ex            | ecutive D                              | r. Suite 1 | Fairview         | Heigl                                                                                                    | nts II          | 62208                   | GEOLOGIST                                              | C. Joyce              |                          |        |        |        |
| CLIENT           |                                        | Republic   | : Services       | s, Inc.                                                                                                    |                 |                         | DATE:                                                  | 08/28/12              |                          |        |        |        |
| PROJECT          | AME:                                   | Bridgetc   | in Landfill      |                                                                                                    |                 |                         | PROJECT NUMBER:                                        | 4788.1                |                          | 7      |        |        |
| SAMPLE<br>NUMBER | SAMPLE<br>TYPE                         | BLOW       | RECOVERY<br>(FT) | DEP<br>IN FI                                                                                                    | TH<br>EET       | USCS<br>CLASS           | SOIL DESCRIPTION AN                                    | D DRILLING CONDITIONS | NOTES:                   | TMP-1D | TMP-1M | TMP-1S |
| ÁR :             | cu                                     |            |                  | 42<br>44<br>46                                                                                                    |                 | LMS                     | Limestone med gray N6<br>dusky yellow<br>Boring Termin | . Weathered Surfaces  | Bottom of 2D Screen 46.8 |        |        |        |
|                  |                                        |            |                  | 48<br>50<br>52<br>54<br>56<br>58<br>60<br>62<br>64<br>66<br>68<br>70<br>72<br>74<br>76<br>78<br>80<br>82<br>84<br>86 |                 |                         | Boring Termin                                          | ated @ 47' BGS        |                          |        |        |        |
|                  |                                        |            |                  | 88                                                                                                    | Ĭ               |                         |                                                        |                       |                          |        |        |        |
| LEGEN            | EGEND: PID - Photoionization Delector  |            |                  | ion Delecto                                                                                                    | HA - Hand Auger | THE STRATIFICATION LINE | S REPRESENT APPROXIMA                                  | TE                    |                          | *****  |        |        |
| SS - Sp          | - Split Spoon PP - Pocket Penetrometer |            |                  | etrometer                                                                                                    | WB - Wash Bore  | BOUNDARY LINES BETWE    | EN SOIL AND ROCK TYPES:                                | IN-SITU,              |                          |        |        |        |
| CS - 5 fo        | of CME S                               | ampler     | HSA - He         | llow                                                                                                    | Sten            | n Augers                | RB - Rock Bit                                          | UM INANGINUN MAT DE   |                          |        |        |        |
| ST - She         | lby Tube                               |            | AR - AN          | r Rola                                                                                                    | nv              |                         | NX - Rock Core                                         |                       |                          |        |        |        |

ſ

|                                       | AC                                        | AUÇ        | TER            | RA                                                 |                                                                     |                                                     |                            |                          |                        |                   |
|---------------------------------------|-------------------------------------------|------------|----------------|----------------------------------------------------|---------------------------------------------------------------------|-----------------------------------------------------|----------------------------|--------------------------|------------------------|-------------------|
|                                       | Enviro                                    | nmenta     | al Solutio     | ons, Inc.                                          |                                                                     |                                                     | SHEET NUMBER 1 of 2        |                          |                        |                   |
| 13 Éx                                 | eculive D                                 | r: Suite 1 | Fairview       | Heights II                                         | L 62208                                                             | DRILLING CONTRACTOR: Roberts Environmental Drilling | WELL C                     | DISTRUCTION DI           | TAILS                  |                   |
|                                       | CLIENT:                                   | Republi    | c Services     | , Inc.                                             |                                                                     | DRILLER: Patrick                                    | MATERIAL:                  | PVC                      | PVC                    | PVC               |
| PROJEC                                | CT NAME:                                  | Bridgeto   | on Laridiili   |                                                    |                                                                     | DRILLING RIG: Track Mounted CME-75                  | DIAMETER;                  | ş=                       | 1"                     | 1 <sup>-</sup>    |
| PROJECT                               | NUMBER.                                   | 4788.10    | }              |                                                    |                                                                     | DRILLING METHOD: 8" HAS, 8" Air Rorary              | WELL TOTAL DEPTH:          | 61'                      | 48                     | 28,5              |
| ROJECT LO                             | CATION:                                   | Marylan    | d Heights,     | , MO                                               |                                                                     | SAMPLING METHOD: Split Spoon, Cuttings              | SCREEN LENGTH:             | 10'                      | 15                     | 25                |
| POD/JV210                             | VCATION:                                  |            | 005.5.54       | 5450                                               |                                                                     | BORING DIAMETER: 10"/8"                             | RISER LENGTH:              | RISER LENGTH: 53 E       |                        |                   |
| DOMING C                              | CATEN.                                    | N: 1000    | 695 E: 51      | 5160                                               |                                                                     | WELL DIAMETER: 3x 1"                                | TOP OF SCREEN:             | 50.8                     | 32,8                   | 83                |
| 150 500                               |                                           | 4700 4/    |                |                                                    |                                                                     | WELL COMPLETION: SHICK-Up                           | BOTTOM OF SCREEN:          | 60.8                     | 47.6                   | 28 3              |
| AES PRO                               | JECT NO:                                  | 4/60.10    | і<br>С. Існіса |                                                    |                                                                     | SURFACE ELEVATION: 400.1                            | SCREEN SLOT.               | 0:010 #1                 | 0.010 (N               | 0.010 M           |
| AES GE                                | 1000101                                   | 08/23/12   | CENTRA DATE    | 09/28/12                                           |                                                                     | 100 ELEVATOR: 5-430.52 (1-430.777: 0-438.512        | TOD OF PETER PAUK          | 49.8                     | 30.5                   | /3                |
| START THE                             |                                           | 09/20/14   | FUSIER TRAF    | 00/20/12                                           |                                                                     | WATER FLEVATION -                                   | TYPE OF SEAL               | 43<br>Sin Santania Chinz | -22                    | <u> </u>          |
| SAMPLE                                | SAMPLE                                    | BLOW       | RECOVERY       | DEPTH                                              |                                                                     | DATE: -                                             | TYPE OF FILTER PACK: 12/20 | Skra TNP-30              | TMPLSM                 | TUPAS             |
| NUMBER                                | TYPE                                      | COUNT      | (FT)           | IN FEET                                            | CLASS                                                               | SOIL DESCRIPTION AND DRILLING CONDITIONS            | NOTES AT                   | ID WELL CONSTR           | UCTION                 | 1                 |
|                                       |                                           |            |                |                                                    |                                                                     | Grass with Gravel                                   |                            |                          |                        |                   |
|                                       |                                           | 1          |                |                                                    |                                                                     |                                                     |                            |                          | ┝╋┥┝╸                  | ╋╋┥┝╋             |
| HSA-1                                 |                                           |            |                |                                                    |                                                                     |                                                     |                            |                          |                        |                   |
|                                       |                                           |            |                | 1. H                                               |                                                                     |                                                     | Top of Upper S             | cal 2.5                  | 77 7                   | $\mathbf{Z}$      |
|                                       |                                           |            |                |                                                    | ML                                                                  |                                                     |                            |                          |                        | 14 11             |
|                                       |                                           |            |                |                                                    |                                                                     | Brown with gray clavey SILT, dry                    | Top of Gravel Pa           | ick 4,3                  |                        | () ()             |
| SS-1                                  | SS                                        |            | 2.0            | 6                                                  |                                                                     | Brown silty CLAY dry                                | Top of iS Scre             | en 5.3                   | 0 V                    |                   |
|                                       |                                           |            |                |                                                    |                                                                     |                                                     | Top of Gravbel pack 7.3    |                          | C   [.                 | S. 1              |
| HSA-2                                 | Cυ                                        |            |                |                                                    |                                                                     | Trace Gravel at 8'                                  | Top of 3S Screen 8.3'      | 1. 1 V.                  |                        | see 🗖 😳           |
|                                       |                                           |            |                |                                                    |                                                                     |                                                     |                            |                          |                        | 242 <b>**</b> 42  |
| 00.0                                  | ~~                                        |            |                |                                                    |                                                                     | Brown silty CLAY, dry                               |                            |                          |                        | Sec 🗖 🗠           |
| SS-2                                  | 88                                        |            | 2.0            |                                                    |                                                                     |                                                     |                            | · · ·                    |                        | Sec 🗖 🖓           |
|                                       |                                           |            |                |                                                    |                                                                     |                                                     |                            |                          |                        |                   |
| HSA-3                                 | CU                                        |            |                |                                                    | CL                                                                  |                                                     |                            |                          |                        | 🗂                 |
|                                       |                                           |            |                | 14                                                 |                                                                     |                                                     |                            |                          |                        |                   |
|                                       |                                           |            |                | 1 . H                                              |                                                                     | Dark brown silty CLAY, wet                          |                            |                          | · .                    |                   |
| 55-3                                  | 22                                        |            | 2.0            |                                                    |                                                                     | • · · · ·                                           |                            |                          |                        | Sec. 🗖 🗤          |
|                                       |                                           |            |                |                                                    |                                                                     |                                                     |                            | · · ·                    | ··.   •.               | Sec. 🗖 e.:        |
| HSA-4                                 | CU                                        |            |                | 18                                                 |                                                                     |                                                     |                            |                          |                        | 2002 <b>–</b> 122 |
|                                       |                                           |            |                |                                                    |                                                                     |                                                     |                            |                          | ···:   -:              | : <b>-</b>        |
| 00.4                                  | 00                                        |            | 2.0            |                                                    |                                                                     | Gray silty CLAY, moist                              |                            | 1. N. N.                 | ·.                     | Sec. 🗖 🗠          |
| 55-4                                  | 33                                        |            | 2.0            |                                                    |                                                                     | Gray sandy, clayey SIL1 saturated                   |                            | e                        |                        | ···· = ·:         |
|                                       |                                           |            |                |                                                    |                                                                     |                                                     |                            | **                       | 24. (* .               | Sec 📕 🖯           |
| HSA-5                                 | CU                                        |            |                |                                                    |                                                                     |                                                     |                            |                          |                        | se: 📕 🖓           |
|                                       | :                                         |            |                |                                                    |                                                                     |                                                     |                            |                          | er i bi                | ~~[]~~            |
| 99.5                                  | 66                                        |            | 2.0            | 26                                                 | MAT                                                                 | Gray sandy SILT, moist                              |                            |                          | )), (j. 1997)<br>1997) | ····[] -··        |
| 00-0                                  |                                           |            | 2.0            |                                                    |                                                                     |                                                     |                            |                          | ).<br>      .          | · · · [] · · ·    |
|                                       |                                           |            |                | 28                                                 |                                                                     |                                                     | Boltom of 3S Screen 28.3   | 3 2 1                    | <u> </u>               | ··- [ ] ·         |
| HSA-6                                 | CU                                        |            |                |                                                    |                                                                     |                                                     | Top of Middle Seal 28.5    |                          | 11 1                   | ////              |
|                                       |                                           |            |                | 30                                                 |                                                                     |                                                     | 1                          |                          | 1A 1                   |                   |
| SS-6                                  | SS                                        |            | 2.0            |                                                    |                                                                     | Bit Refusal                                         | Top of Gravel Pack 30.5    |                          |                        | \$                |
|                                       |                                           | 1          |                | 32                                                 |                                                                     | Bedrock @ 31.0'                                     |                            | · ·                      | ··    ·                | •                 |
|                                       |                                           | ]          |                |                                                    |                                                                     |                                                     |                            | 1. P.                    | ···.:                  | •                 |
|                                       |                                           | ]          |                | 34                                                 |                                                                     |                                                     | Top of 3M Screen 32.8      | *.: *.                   | ··:[]··                | ·•                |
| 1                                     |                                           | 1          |                |                                                    |                                                                     | Gray weathered LIMESTONE, wet                       | 1                          |                          | ···[]·                 | ·                 |
| AR                                    | сu                                        | 1          |                | 36                                                 | LMS                                                                 |                                                     |                            |                          | ··· ]                  | •                 |
|                                       | <i></i>                                   |            |                |                                                    |                                                                     |                                                     |                            |                          | ····[]··               | •                 |
|                                       |                                           | 1          |                | 38                                                 |                                                                     |                                                     |                            |                          | ···[]·                 | <u>.</u>          |
|                                       |                                           |            |                |                                                    |                                                                     | End of TP Log, CJ resumes on 8/28/2012              |                            |                          |                        | ÷                 |
|                                       |                                           |            |                | 40                                                 |                                                                     |                                                     |                            |                          | <u>]</u>               |                   |
| LEGEND: PID - Photoionization Detecto |                                           |            | otoionizati    | ion Delecto                                        | ecto HA - Hand Auger THE STRATIFICATION LINES REPRESENT APPROXIMATE |                                                     |                            |                          |                        |                   |
| SS - Sp                               | SS - Split Späan PP - Pocket Peneträmeter |            | etrometer      | eler WB - Wash Bore THE TRANSITION MAY BE GRADUAL. |                                                                     |                                                     |                            |                          |                        |                   |
| CU -Cu                                | ttings Sa                                 | mple       | HSA - Ho       | illow Sten                                         | n Augers                                                            | Jgers RB - Rock Bit                                 |                            |                          |                        |                   |
| ST - She                              | by Tube                                   |            | AR - Aîr       | Rotary                                             |                                                                     | NX - Rock Core                                      |                            |                          |                        |                   |

( · .

3

|            | AQUATERRA                                |            |                |                                                                                             |                                    |            | LOG OF BORING NO .                                              | TMP-3                   | SHEET NUMBER                                                                                                    | 2 of 2        |        |  |
|------------|------------------------------------------|------------|----------------|---------------------------------------------------------------------------------------------|------------------------------------|------------|-----------------------------------------------------------------|-------------------------|----------------------------------------------------------------------------------------------------|---------------|--------|--|
|            | Enviro                                   | nmenta     | al Solutio     | ons,                                                                                        | lnc.                               |            |                                                                 | * O. J. O. J.           |                                                                                                    |               |        |  |
| T3 EX      | ecutive D                                | r, Sulle T | n Sorvices     | Heigi                                                                                       | nis ii                             | 1 92206    | GEOLOGIST.                                                      | 1.POOL C. JOYCE         | <del>,,,,,,,,,,</del>                                                                                                    |               |        |  |
| PROJECT    | 54.8F                                    | Ridnet     | n Landfill     | s, mc.                                                                                      |                                    | ~~~~~      | PROJECT NUMBER                                                  | 4788 1                  |                                                                                                    |               |        |  |
| SANDIED    | 1.51                                     | H25        | RECOVERY       | DEF                                                                                         | тн                                 | LISCS      | 7                                                               |                         |                                                                                                    |               |        |  |
| TYPE       | %                                        | (PPM)      | (FT)           | (N F                                                                                        | EET                                | CLASS      | SOIL DESCRIPTION A                                              | ND DRILLING CONDITIONS  | NOTES:                                                                                                    | TMP-30 TMP-3M | TMP-3S |  |
| AR         | cυ                                       |            |                | 42<br>44<br>46<br>48<br>50<br>52<br>54<br>56<br>58<br>60                                    |                                    | LMS        | Gray weathered LIMES<br>Limestone Competent,<br>Thin shaley LMS | STONE, wet              | Bottom of 3M Screen 47.8<br>Top of Bottom Seal 48'<br>Top of Gravel Pack 49.8'<br>Top of 3D Screen 50.8'<br>Bottom of 3D Screen 60.8' |               |        |  |
| LEGEN      | D                                        |            | PID - Pho      | 62<br>64<br>66<br>68<br>70<br>72<br>74<br>76<br>78<br>80<br>82<br>84<br>86<br>88<br>89<br>0 |                                    | on Detecto | Boring Term                                                     | THE STRATIFICATION LINE | S REPRESENT APPROXIMA                                                                                                    |               |        |  |
| SS · Sp    | S - Spiit Spoon PP - Pocket Penetrometer |            | WB - Wash Bore | BOUNDARY LINES BETWE                                                                        | EN SOIL AND ROCK TYPES:<br>GRADUAL | : IN-SITU, |                                                                 |                         |                                                                                                    |               |        |  |
| CS - 5 for | of CME S                                 | ampler     | HSA - Ho       | liow                                                                                        | Sterr                              | n Augers   | RB - Rock Bit                                                   |                         |                                                                                                    |               |        |  |
| ST - Shel  | by Tube                                  |            | AR - Air       | Rola                                                                                        | iry                                |            | NX - Rock Core                                                  |                         |                                                                                                    |               |        |  |

v

1

1

# **APPENDIX 5**

#### MONITORING EQUIPMENT

|                                        | En                                  | vision™ Technical Specific:               | ations                          |                        |
|----------------------------------------|-------------------------------------|-------------------------------------------|---------------------------------|------------------------|
|                                        | - 1                                 | Operating Temperature Ra                  | nge                             |                        |
| Unit                                   | Minimum                             | Maximum                                   | Comm                            | ents                   |
| Envision                               | -4°F (-20°C)                        | 122°F (50°C)                              | Heater option recommend         | led below 14°F (-10°C) |
|                                        |                                     | Gas Sensor Accuracy                       |                                 |                        |
| Sensor                                 | Range                               | Linearity                                 | Resolution                      | T90                    |
| CH4                                    | 0 - 100%                            | ± < 2.0% absolute                         | 0.1%                            | <30s                   |
| CO2                                    | 0 - 100%                            | ± < 2.0% absolute                         | 0.1%                            | <30s                   |
| 02                                     | 0 – 2%<br>2 – 25%                   | ± < 0.1% absolute<br>± < 5% relative      | 0.1%                            | <5s                    |
|                                        |                                     | Pressure Sensors                          | · · · · · ·                     |                        |
| Static                                 | Range<br>-5 to +5 (" H2O)           | Range<br>-130 to +130 ("H <sub>2</sub> O) | Comm                            | ents                   |
| Accuracy                               | ±0.14"H <sub>2</sub> O              | ±2% of reading                            | According to sensor manufacture | specs.                 |
| Resolution                             | 0.01°H <sub>2</sub> O               | 0.01"H <sub>2</sub> O                     |                                 |                        |
| T90                                    | <1 ms                               | <10 ms                                    |                                 |                        |
| Differential                           | Range<br>-5 to +5 (" H2O)           | Range<br>-30 to +30 ("H <sub>2</sub> O)   |                                 |                        |
| Accuracy                               | ±0.14"H <sub>2</sub> O              | ±0.6"H <sub>2</sub> O                     | According to sensor manufacture | specs.                 |
| Resolution                             | 0.001 <sup>-</sup> H <sub>2</sub> O | 0.01"H <sub>2</sub> O                     |                                 |                        |
| T90                                    | <1 ms                               | <10 ms                                    |                                 |                        |
| Available                              |                                     | Range<br>-130 to +130 ("H <sub>2</sub> O) |                                 |                        |
| Accuracy                               | NA                                  | ±2% of reading                            | According to sensor manufacture | specs.                 |
| Resolution                             | NA                                  | 0.01"H <sub>2</sub> O                     |                                 |                        |
| Т90                                    | NA                                  | <10 ms                                    |                                 |                        |
| Barometric<br>(Absolute Pressure Only) |                                     | Range<br>22 to 31 ("Hg)                   |                                 |                        |
| Accuracy                               | NA                                  | ±0.24"Hg (±8 mBar)                        | According to sensor manufacture | specs.                 |
| Resolution                             | NA                                  | 0.1"Hg                                    |                                 |                        |
| Wired Thermistor Accuracy              | ±1.8°F (±1.0°C)                     | Wired Thermistor Range                    | -22 to +212°F (-                | 30 to +100°C)          |
| Battery Life (cycles)                  | up to 1000 fu                       | Il charge cycles                          | Temperature (*F)                | Battery Life (hours)   |
| Battery Construction                   | NiMH (r                             | no memory)                                | 77                              | 10.6                   |
| Charge Time                            | 4 hours from c                      | omplete discharge                         | 50                              | 10.1                   |
| Pump Inches H <sub>2</sub> O           | 25                                  | 138                                       | 32                              | 8.1                    |
| Flow (cc/min)                          | 1.                                  | 14                                        | 5.1                             |                        |

Note: All statements about sensor accuracy and product specifications are subject to change without notice.

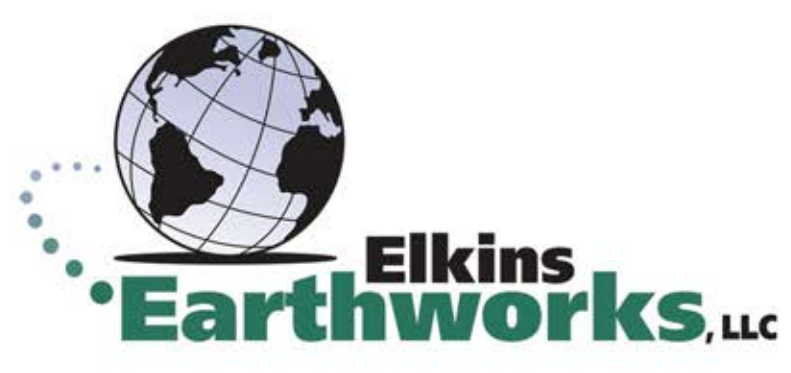

150 Smokerise Drive Wadsworth, OH 44281 330-725-7766

www.ElkinsEarthworks.com

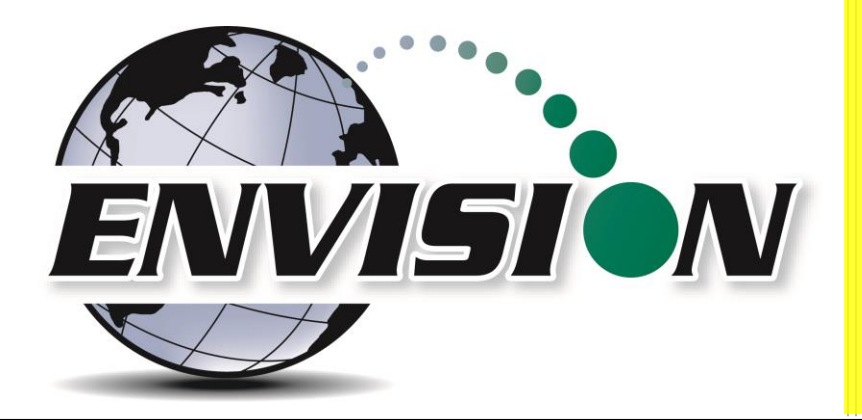

# Envision<sup>™</sup> Landfill Gas Analyzer

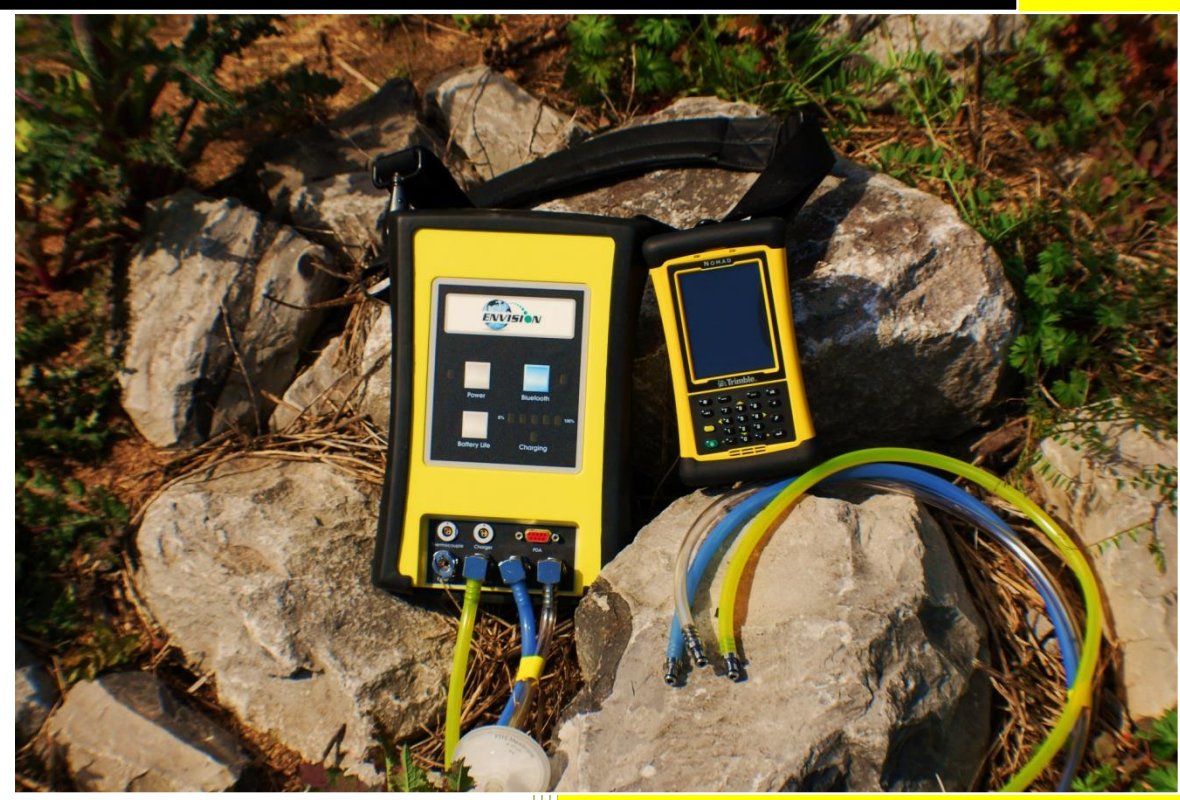

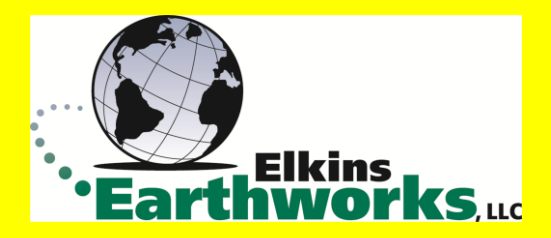

865 West Liberty, Suite 220, Medina, Ohio April 2018

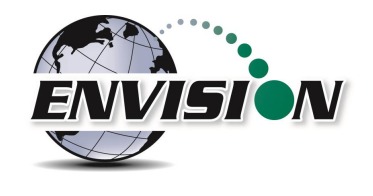

| 1 | INTR  | ODUCTION                                                            | 5  |
|---|-------|---------------------------------------------------------------------|----|
| 2 | THE I | ENVISION® SYSTEM                                                    | 5  |
|   | 2.1   | Handheld Computer                                                   | 5  |
|   | 2.1.1 | Trimble® Nomad                                                      | 6  |
|   | 2.1.2 | Xplore Bobcat                                                       | 6  |
|   | 2.1.3 | Juniper Archer 2                                                    |    |
|   | 2.1.4 | Juniper Mesa 2                                                      | 7  |
|   | 2.1.5 | Envision® Gas Analyzer                                              |    |
| 3 | SAFE  | ТҮ                                                                  | 11 |
| 4 | CERT  | TFICATION                                                           |    |
| 5 | TRIM  | 1BLE® HANDHELD COMPUTER PREPARATION                                 |    |
|   | 5 1   | TURNING ON THE TRIMBLE HANDHELD COMPLITER                           | 12 |
|   | 5.2   |                                                                     |    |
|   | 5.2   |                                                                     |    |
|   | 5.5   |                                                                     |    |
|   | 5.4   |                                                                     |    |
| _ | 5.5   |                                                                     |    |
| 6 | ENVI  | SION® GAS ANALYZER APPLICATION                                      |    |
|   | 6.1   | SOFTWARE SCREEN PROPERTIES                                          | 25 |
|   | 6.2   | "LOGIN SCREEN" - LOGGING TO THE ELKINS GAS ANALYZER SOFTWARE        |    |
|   | 6.3   | CONNECTING AND DISCONNECTING THE ENVISION <sup>®</sup> GAS ANALYZER | 30 |
|   | 6.3.1 | Connecting to the Envision® Gas Analyzer                            | 30 |
|   | 6.3.2 | Bluetooth Connection                                                | 30 |
|   | 6.3.3 | Serial Connection (if desired)                                      |    |
|   | 6.3.4 | Disconnecting from the Envision <sup>®</sup>                        | 35 |
|   | 6.3.5 | Resetting Bluetooth                                                 | 37 |
|   | 6.4   | MAIN MENU                                                           | 37 |
|   | 6.5   | CALIBRATION                                                         | 37 |
|   | 6.5.1 | Zero Gas Calibration                                                | 39 |
|   | 6.5.2 | Span Gas Calibration                                                | 43 |
|   | 6.5.3 | Pressure Sensor Calibration                                         | 47 |
|   | 6.5.4 | Storing a Calibration File                                          | 52 |
|   | 6.6   | ANALYZE                                                             | 55 |
|   | 6.6.1 | Select ID                                                           | 55 |
|   | 6.6.2 | Analyze                                                             | 65 |
|   | 6.6.3 | Read Pressures (ENV100/200)                                         | 78 |
|   | 6.6.4 | Read Pressures (ENVAUS)                                             | 83 |
|   | 6.7   | Сомментя                                                            | 88 |
|   | 6.8   | VIEW AND STORE DATA                                                 |    |
|   | 6.9   | UTILITIES                                                           |    |
|   | 6.9.1 | Well ID Maintenance                                                 |    |

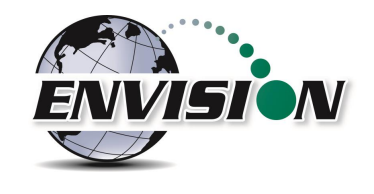

|    | 6.9.2 | View Missing Well Report                                                    | 114 |
|----|-------|-----------------------------------------------------------------------------|-----|
|    | 6.9.3 | Meter Status                                                                | 116 |
|    | 6.9.4 | License Manager                                                             |     |
|    | 6.9.5 | Set Options                                                                 | 120 |
|    | 6.9.6 | Restore All Factory Cal                                                     |     |
|    | 6.10  | STORED DATA                                                                 | 123 |
|    | 6.11  | O&M MANUAL                                                                  | 124 |
|    | 6.12  | EXITING THE GAS ANALYZER SOFTWARE                                           | 125 |
|    | 6.13  | SOFTWARE OPTIONS                                                            | 126 |
| 7  | THE E | ENVISION® GAS ANALYZER CONFIGURATION EDITOR SOFTWARE                        | 128 |
|    | 7.1   | LOADING THE APPLICATION                                                     | 128 |
|    | 7.2   | OPENING THE GAS ANALYZER CONFIGURATION EDITOR FOR THE FIRST TIME            | 128 |
|    | 7.3   | ADD A SITE, TECHNICIAN, VALVE ADJUSTMENT, WELL CONDITION AND/OR WELL REPAIR | 130 |
|    | 7.4   | ADD A MONITORING POINT                                                      |     |
|    | 7.5   | CLONING WELLS                                                               | 137 |
|    | 7.6   | DELETE WELLS                                                                | 140 |
|    | 7.7   | COMBINING WELLS FROM ANOTHER ID SET                                         |     |
|    | 7.8   | SAVE FILE                                                                   | 144 |
|    | 7.9   | ID SET STORED LOCATION ON PC                                                | 145 |
|    | 7.10  | TRANSFERRING ID SETS BETWEEN HANDHELD AND DESKTOP PC                        | 146 |
|    | 7.11  | IMPORTING GEM CONFIGURATION FILES.                                          | 150 |
|    | 7.12  | PRINT PREVIEW                                                               | 151 |
| 8  | CONI  | NECTING THE HANDHELD COMPUTER TO A DESKTOP PC                               | 152 |
|    | 8.1   | WINDOWS MOBILE DEVICE CENTER                                                | 152 |
|    | 8.2   | WINDOWS XP MACHINES                                                         | 156 |
|    | 8.2.1 | Download Active sync                                                        | 156 |
|    | 8.3   | TRANSFERRING FILES                                                          | 162 |
|    | 8.3.1 | Directory Structure                                                         | 162 |
|    | 8.3.2 | Copy Files from PC to Handheld Device                                       |     |
|    | 8.3.3 | Copy File from Handheld Device to PC                                        | 169 |
| 9  | ERRC  | DRS AND TROUBLESHOOTING                                                     | 172 |
|    | 9.1   | ENVISION <sup>®</sup> ERROR CONDITIONS:                                     | 172 |
|    | 9.2   | OTHER ERROR CODES                                                           | 173 |
| 10 | ENVI  | SION <sup>®</sup> MAINTENANCE                                               | 175 |
|    | 10.1  | FACTORY MAINTENANCE                                                         | 175 |
|    | 10.2  | Field Maintenance                                                           | 175 |
| 11 | WAR   | RANTY                                                                       | 177 |
|    | 11.1  | ENVISION® WARRANTY                                                          | 177 |
|    | 11.2  | TRIMBLE HANDHELD WARRANTY                                                   | 177 |

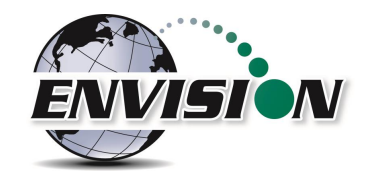

|    | 11.2.1  | Hardware Warranty                                           | 177 |
|----|---------|-------------------------------------------------------------|-----|
|    | 11.2.2  | Hardware Warranty Exclusions                                | 178 |
|    | 11.2.3  | Software/Firmware Extended Limited Warranty                 | 178 |
|    | 11.2.4  | Software/Firmware Warranty Exclusions                       | 178 |
| 12 | PROBLE  | MS AND POTENTIAL SOLUTIONS FOR ENVISION AND HANDHELD DEVICE | 179 |
| 13 | SPECIFI | CATIONS                                                     | 180 |
| 1  | 3.1 EN  | IV100 & ENV200 Specifications                               | 180 |
| 1  | 3.2 EN  | IVAUS SPECIFICATIONS                                        | 181 |
| 14 | CONTAG  | CT INFORMATION – SERVICE AND SALES                          | 182 |
|    |         |                                                             |     |

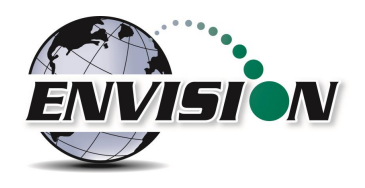

### **1** Introduction

Elkins Earthworks<sup>®</sup> would like to welcome you to the Envision<sup>®</sup> gas analyzer system. The Envision<sup>®</sup> gas analyzer, designed by Elkins Earthworks<sup>®</sup> is manufactured in the United States. The equipment was designed for the field technician as well as project managers. The Envision<sup>®</sup> gas analyzer is a two-part system, the sensor unit (Envision<sup>®</sup>) and the handheld computer. This unique pairing makes field activities more productive by giving the user the ability to expand functionality by using GPS, barcoding, and other features that the Windows<sup>®</sup> operating system can offer.

There are currently 4 models of Envision gas analyzer: ENV100 – has internal heating pads and is not certified intrinsically safe ENV200 – does not have internal heating pads and is certified intrinsically safe ENV200 "B" – same as ENV200 with added capability to measure barometric pressure ENVAUS – does not have internal heating pads, is not certified intrinsically safe, and has borehole flow measurement capability

### 2 The Envision® System

The Envision<sup>®</sup> gas meter is a unique field instrument utilized primarily for the measurement of CH<sub>4</sub>, CO<sub>2</sub>, O<sub>2</sub>, pressure, temperature, and flow within landfill gas and bio-gas collection systems. The Envision<sup>®</sup> gas analyzer package is comprised of two components: the handheld computer and the sensor unit (Envision<sup>®</sup>).

#### 2.1 Handheld Computer

Elkins Earthworks<sup>®</sup> currently offers 4 models of handheld computers that can run the Gas Analyzer proprietary software to operate the Envision<sup>®</sup> sensor unit. The handheld computers typically communicate with Envision<sup>®</sup> via Bluetooth<sup>®</sup> wireless technology.

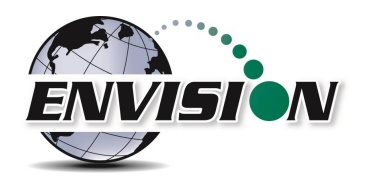

#### 2.1.1 Trimble® Nomad

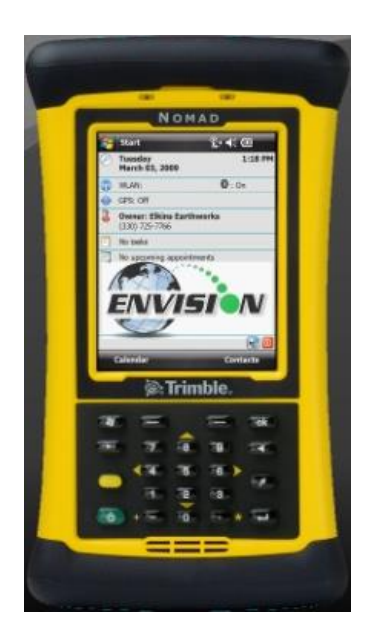

The Nomad is a highly ruggedized field computer from Trimble. The Trimble series handhelds are all-in-one field computers for GIS (Geographic Information System) data collection and mobile GIS applications, combining a handheld computer powered by the Windows Mobile 6 or 6.1 operating system. The Trimble series handhelds connect to the Envision<sup>®</sup> via Bluetooth<sup>®</sup> or via serial cable. They come standard with Bluetooth and 802.11 (Wi-Fi). Optional features may also be selected such as GPS, barcode scanner, and/or an internal camera.

#### 2.1.2 Xplore Bobcat

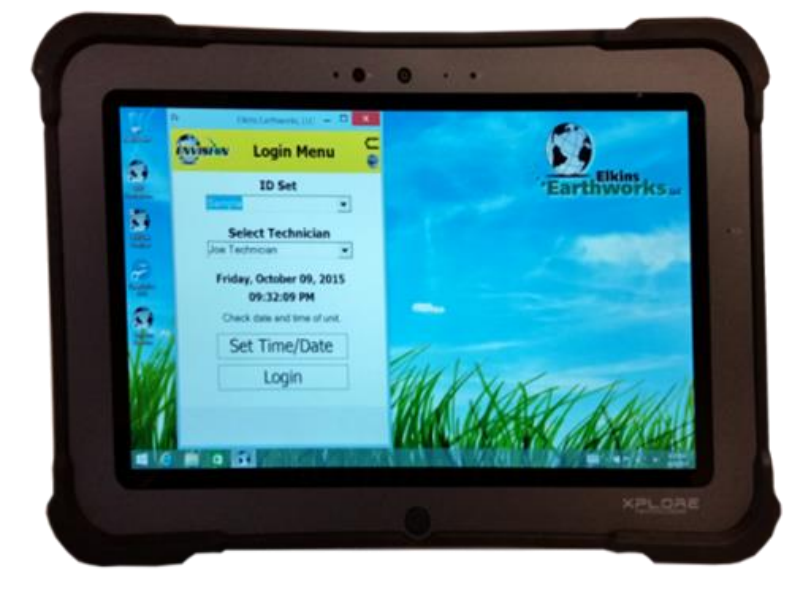

Xplore's Bobcat ruggedized tablet is IP65 rated, runs Windows 7, 8.1, or 10 and has a bright 10" touch screen. It has a battery life of 8 hours (standard) or 14 hours (optional dual battery). Wi-Fi, GPS, Bluetooth, and Ethernet communications are standard with optional 4G LTE. The Bobcat has a variety of pluggable ports, cameras in the front and back and optional barcode scanner, fingerprint scanner, and near-field communication. It can survive multiple drops at a height of 4 feet onto plywood over concrete.

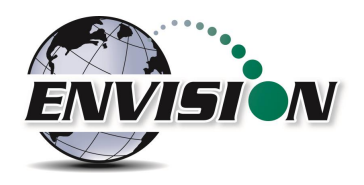

#### 2.1.3 Juniper Archer 2

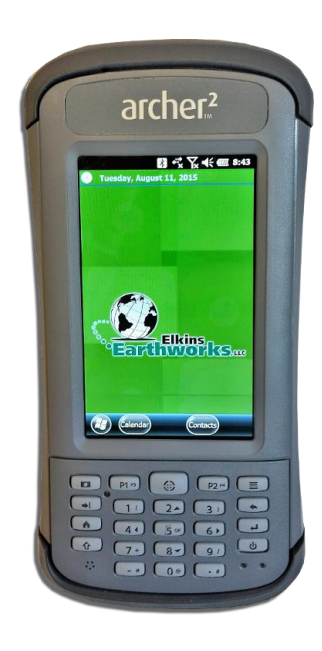

The Archer 2 is an IP68 rugged handheld unit from Juniper Systems. It runs the Windows Embedded Handheld 6.5.3 operating system (includes Windows Office Mobile) and has a 4.3" high visibility touch screen. It can operate up to 20 hours on a single charge.

#### 2.1.4 Juniper Mesa 2

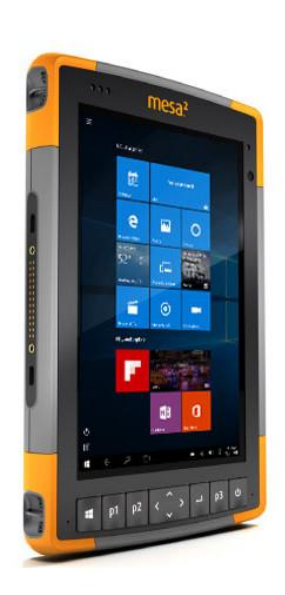

Juniper's Mesa 2, 8.5" x 5.5", IP68 ruggedized tablet comes with the Windows 10 operating system and runs 8 – 10 hours on a single charge. It has options for Bluetooth, Wi-Fi, 4G LTE, camera, GPS, barcode scanner, RFID, and hot-swappable batteries.

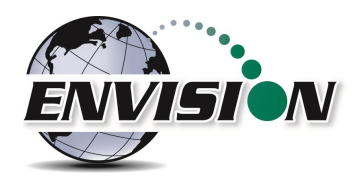

#### 2.1.5 Envision® Gas Analyzer

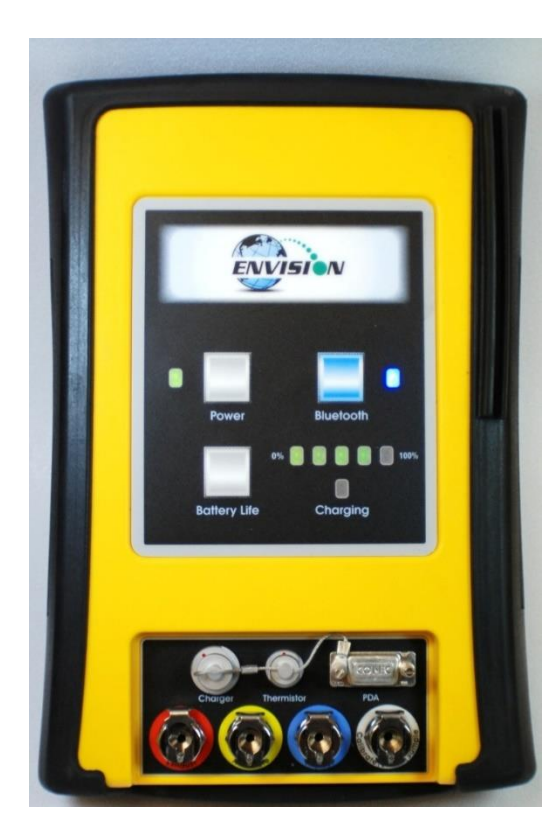

The Envision<sup>®</sup> gas analyzer houses the gas and pressure sensors. The gas analyzer utilizes infrared sensors to measure CH<sub>4</sub> and CO<sub>2</sub>. The Envision<sup>®</sup> uses an electrochemical cell to measure O<sub>2</sub> concentration and an accurate thermistor temperature probe to measure wellhead gas temperatures. Data generated by the Envision<sup>®</sup> gas analyzer is relayed to the handheld PC via Bluetooth or serial cable several times per second.

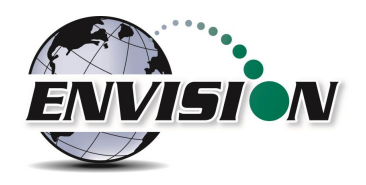

#### 2.1.5.1 Gas Ports

The Envision<sup>®</sup> gas analyzer ENV100 and ENV200 models have four (4) ports located on the front of the unit.

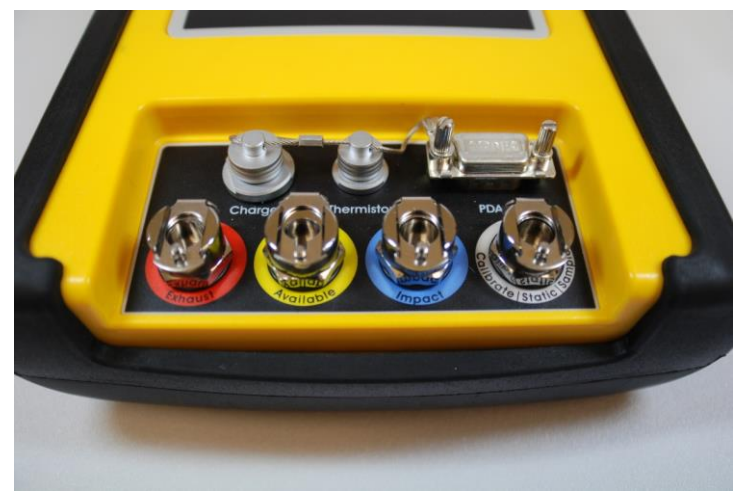

Figure 1 ENV100 and ENV200 Port Labels

#### Port listing from right to left:

**Calibrate/Static/Sample port** – This port is used to calibrate the unit with calibration gas, to measure static wellhead pressure, and to sample for gas quality.

**Impact Port** – This port is used to generate a differential pressure for calculating flow. Do not connect pressurized calibration gasses to this port.

**Available** – This port is used to acquire an available (system) vacuum at the monitoring port. Do not connect pressurized calibration gasses to this port.

**Exhaust** – This port is used to exhaust the gasses that are pumped through the sample train for measurement. Only connect an exhaust hose to this port. Do not apply pressure to the exhaust port.

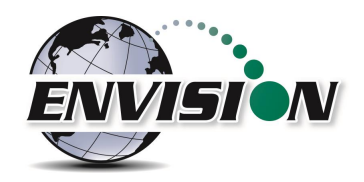

The Envision<sup>®</sup> gas analyzer ENVAUS model is slightly different in that the yellow "Available" port is now labeled "Borehole Flow" (see photo below). Instead of measuring available (system) vacuum at this port, it is used to measure low-level borehole flow instead. The "Calibrate/Static/Sample" port is then used to measure available (system) vacuum.

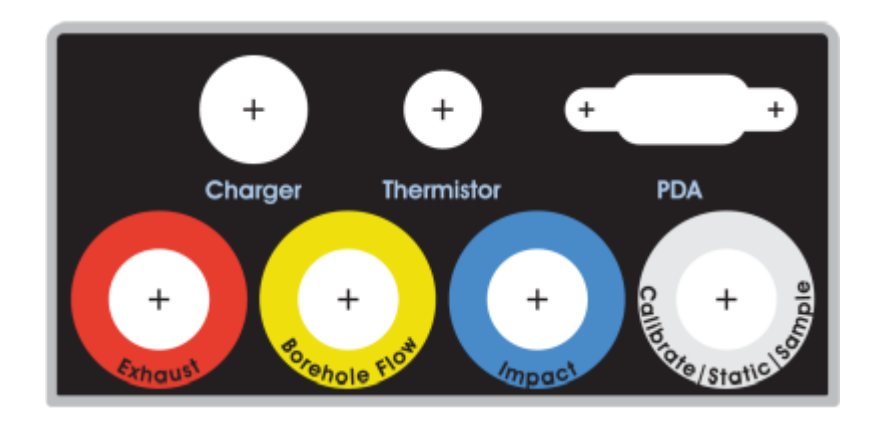

Figure 2 ENVAUS Port Labels

#### 2.1.5.2 Cable Ports

**Charger port** – This port is used to charge the unit with the supplied wall charger. The Envision should run a full, normal working day without needing to be recharged. Plug the charger in overnight to charge the unit. It usually takes about 4 hours to fully charge an Envision. The charging circuit will turn off automatically when the unit has reached a full charge. Do not plug the charger into the unit in an explosive environment.

**Thermistor Port** – The wired thermistor plugs in to this port. If you have purchased a wireless (Bluetooth) thermometer from Elkins Earthworks, it may be used in place of the wired thermistor.

**PDA Port** – The PDA port may be used to directly connect the Envision to a handheld device (with a serial port) if Bluetooth is unavailable or not working correctly. A standard 9 pin serial cable may be used.

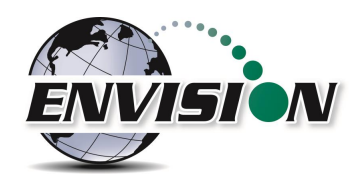

### 3 Safety

Landfill gas is normally safely extracted from landfills and conveyed to appropriate control devices. However, during the course of monitoring each extraction point, exposure may occur. As such, it is important to follow all site-specific safety protocols when monitoring. Working at a landfill typically requires site specific health and safety plans. While performing monitoring at a landfill, the user should be aware of the items included in the site specific health and safety plan. It is important to know that all personal protection equipment and safety protocols as appropriate must be used when using this instrument. All vents on the meter are designed to exhaust to the atmosphere. Since landfill gas contains methane, no smoking is permitted while using the instrument. Calibration gases must be handled with utmost care and with adequate ventilation.

It is the sole responsibility of the user of the Envision<sup>®</sup> sensor unit and handheld PC to determine the appropriate location that either unit can be utilized within as monitoring conditions may change. The Envision<sup>®</sup> sensor unit handheld PC are not intended for use in confined space entries but for the continuous monitoring of gasses within a landfill gas collection system.

### 4 Certification

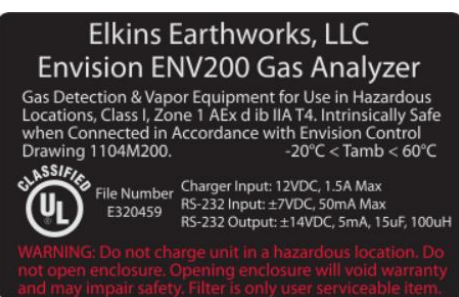

Envision<sup>®</sup> model ENV200 has been UL certified for use in hazardous locations (Class 1, Zone 1, AEx d ib IIA T4) when connected in accordance with control drawing 1104M200. Although models ENV100 and ENVAUS are based on a similar design, these models have not been certified for use in explosive atmospheres. It is important that this manual be followed closely and that any repair to the Envision<sup>®</sup> gas analyzer is made at the

approved Elkins Earthworks<sup>®</sup> repair facility. Opening the Envision<sup>®</sup> gas analyzer and breaking the housing warranty seals may result in voiding the unit's warranty as well as compromising the unit's safety. The charger should not be connected when an explosive atmosphere is present.

The Envision<sup>®</sup> sensor unit also meets FCC regulations for a Class A Digital Device Part 15, Subpart B, Sections 15.107b & 15.109b

# **APPENDIX 6**

#### SUMMARY OF MONITORING DATA

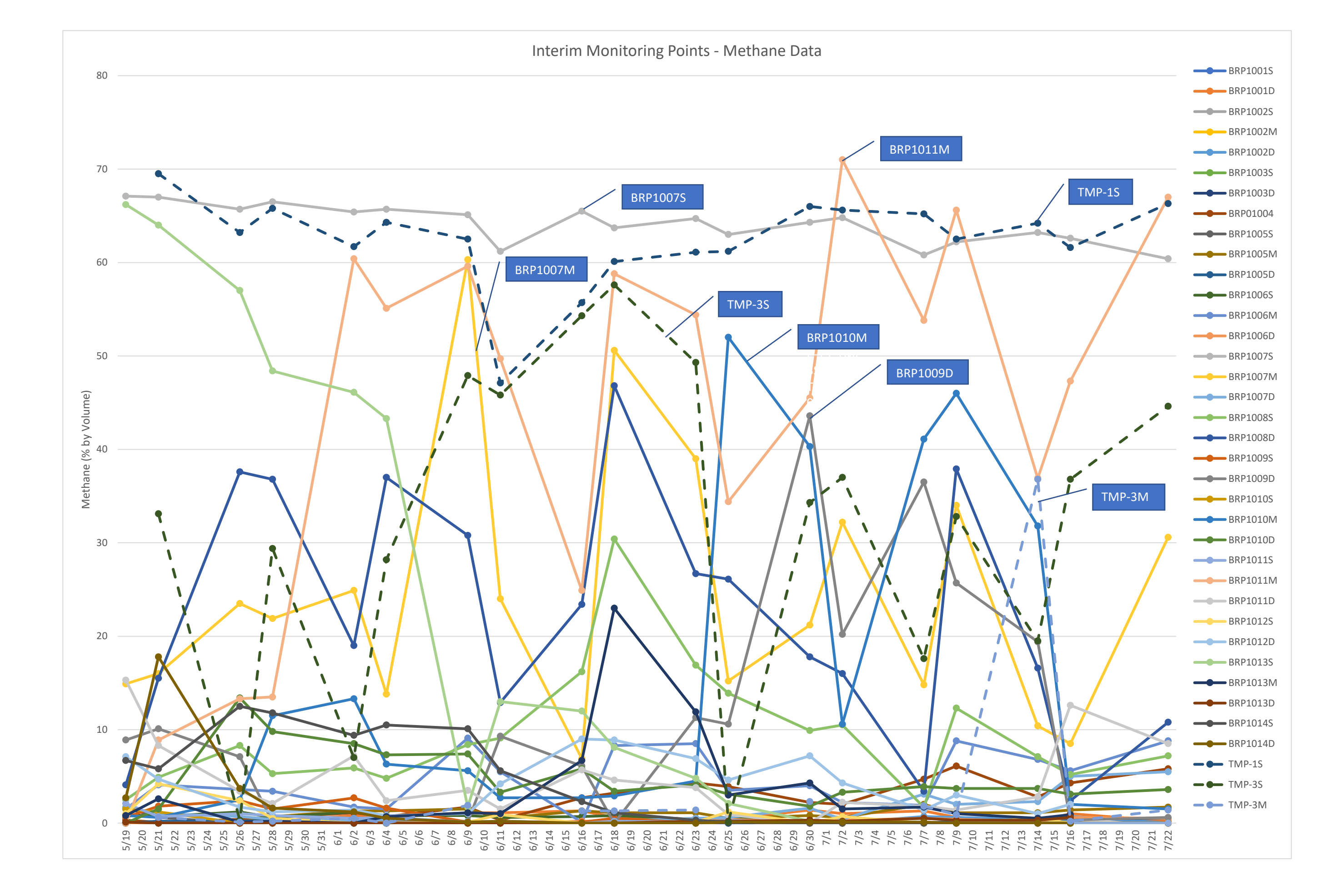

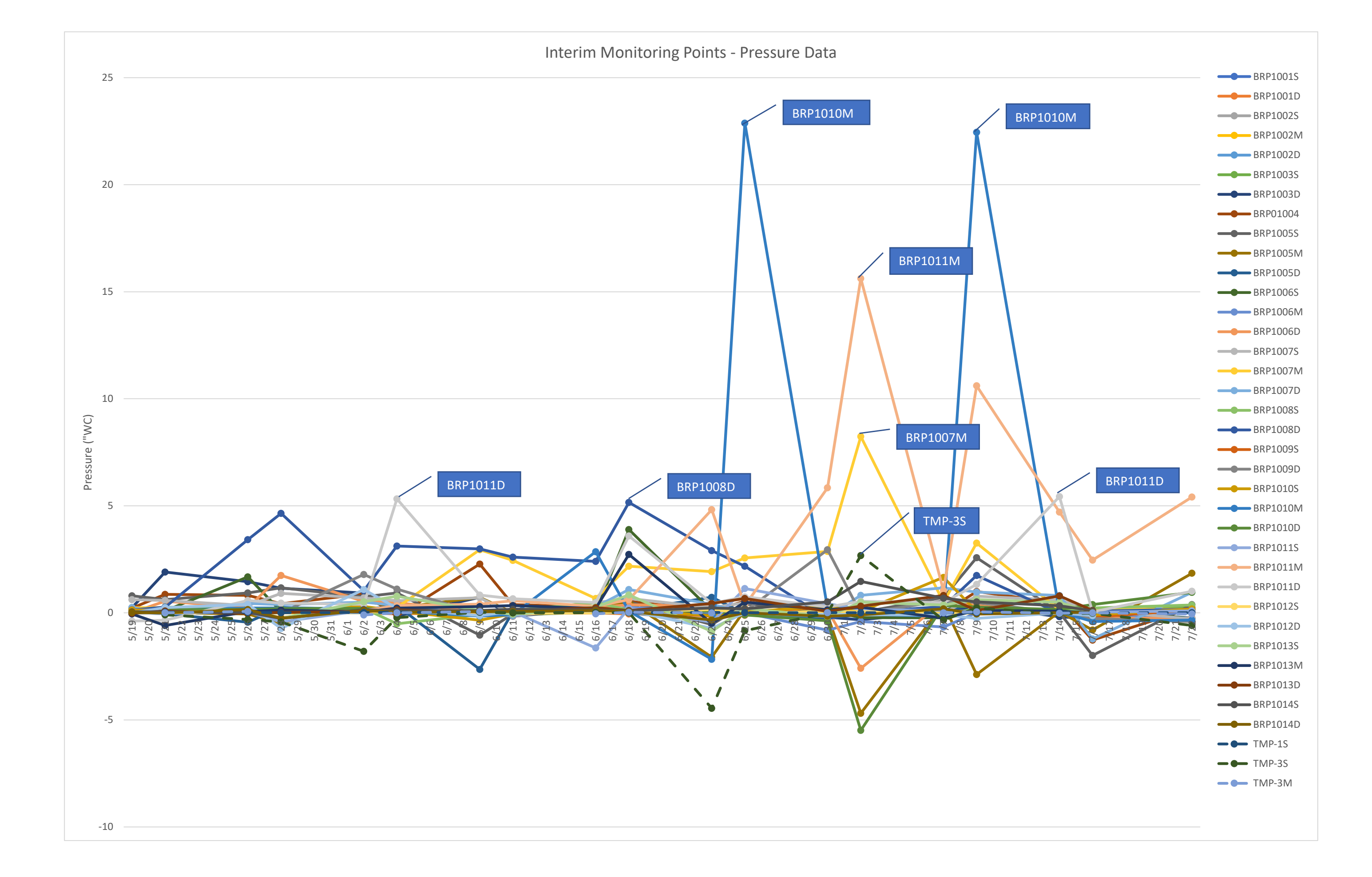

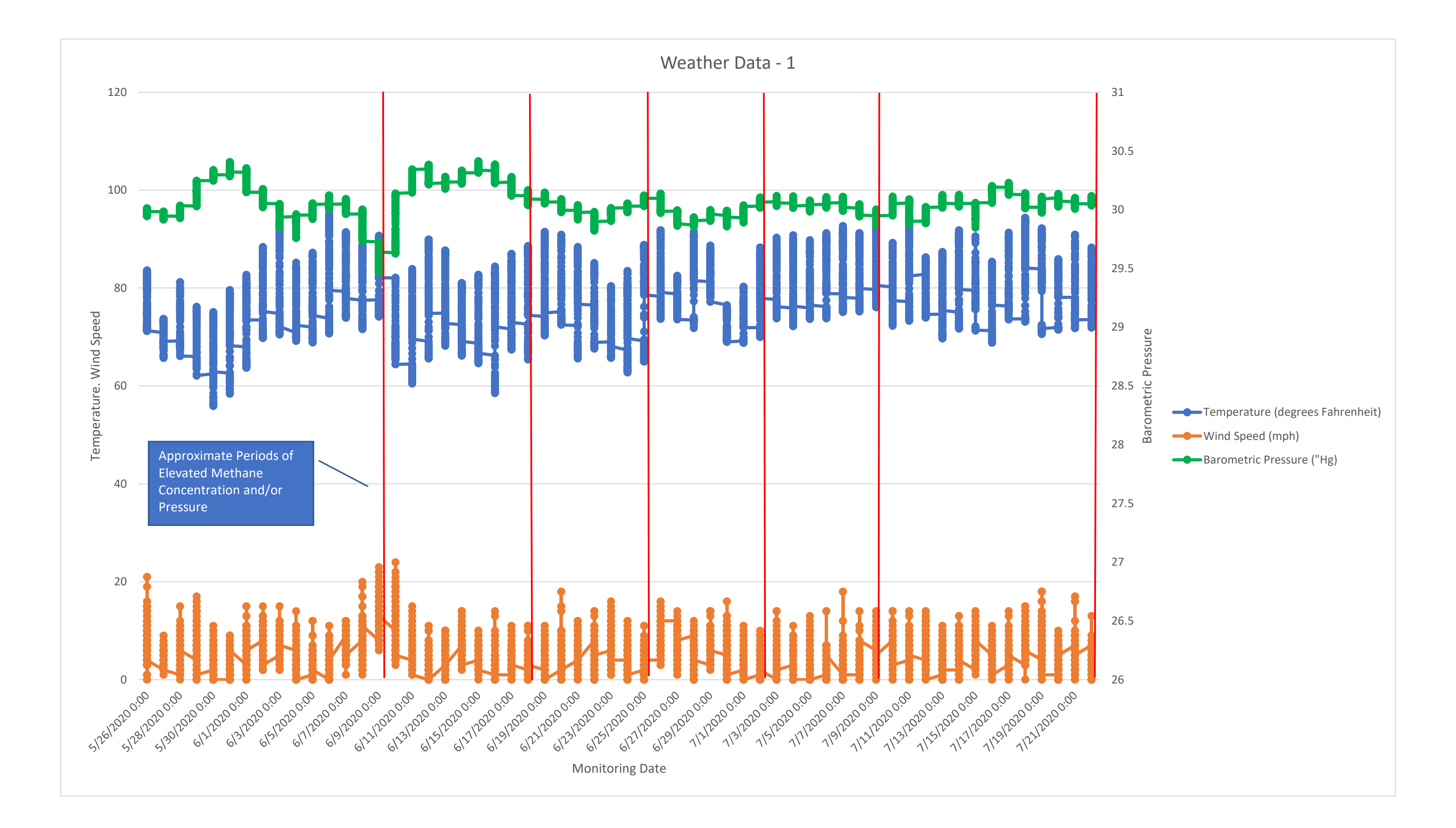

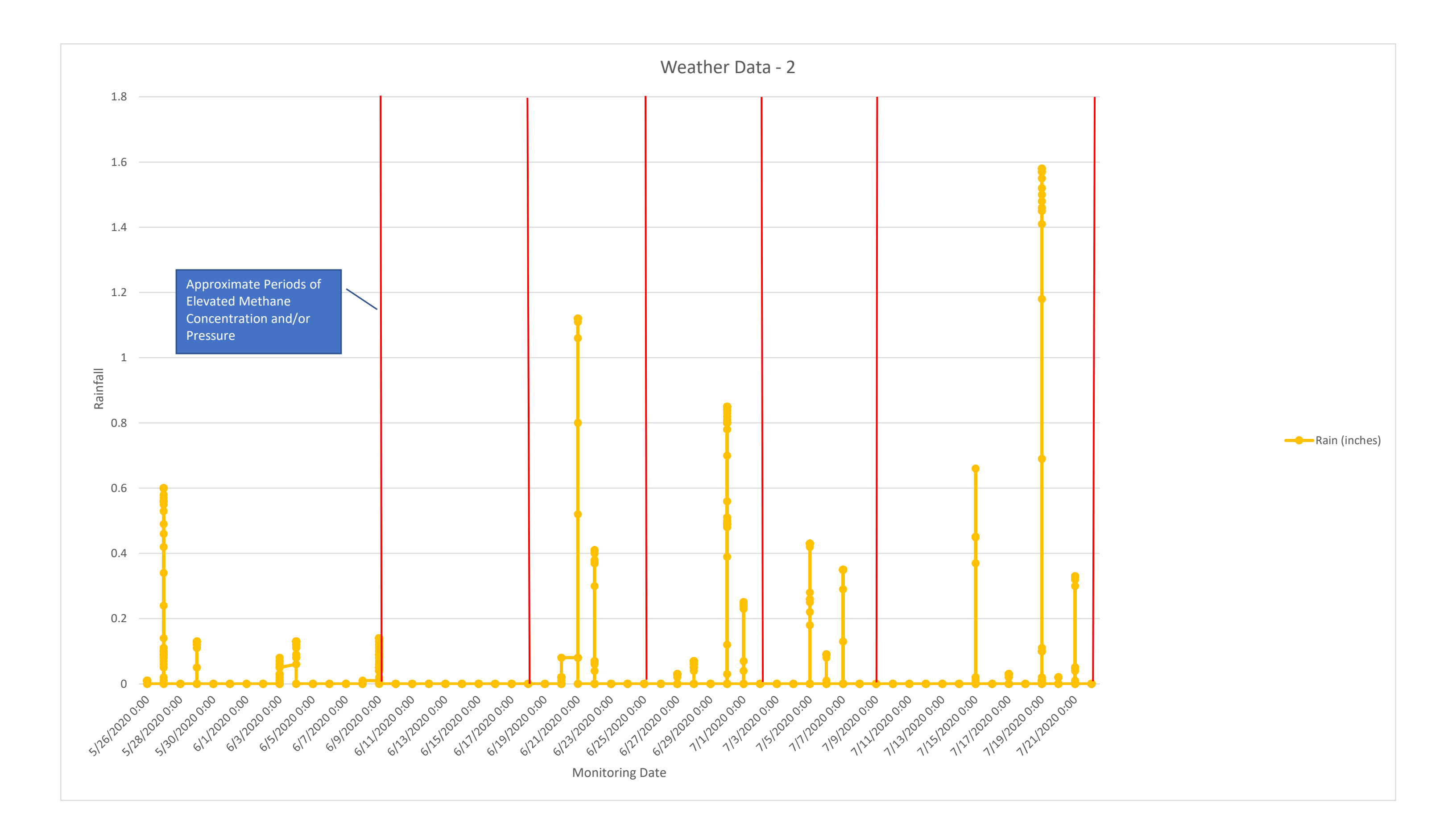

# APPENDIX 7

INTERIM MONITORING POINT DECOMMISSIONING

|                                                                                                    |                                         |                            |                   |                                                                 |                                                           | FO                      | FOR OFFICE USE ONLY                      |                                       |                                                                                            |                                     |                       |  |
|----------------------------------------------------------------------------------------------------|-----------------------------------------|----------------------------|-------------------|-----------------------------------------------------------------|-----------------------------------------------------------|-------------------------|------------------------------------------|---------------------------------------|--------------------------------------------------------------------------------------------|-------------------------------------|-----------------------|--|
| Image: Missouri Department of Natural Resident of Source Program   Geological Survey Program   Image: Monitoring Well/Test Hole/Soil A   Boring Plugging registration resident |                                         |                            |                   |                                                                 | AL                                                        | REF NO.                 |                                          | DATE RECEIVED                         |                                                                                            |                                     |                       |  |
|                                                                                                    |                                         |                            | TRATION R         | REPORT                                                          |                                                           | CRM                     | CR NO.                                   |                                       | CHECK NO.                                                                                  |                                     |                       |  |
| ROUTE APPROVED                                                                                                    |                                         | DATE                       | ENTERED STA       |                                                                 | STAT                                                      | STATE CERT NO.          |                                          | REVENUE N                             | 0.                                                                                         |                                     |                       |  |
| OWNER AND                                                                                                    | SITE INFO                               | RMATION                    |                   |                                                                 |                                                           |                         |                                          |                                       |                                                                                            |                                     |                       |  |
| PROPERTY OWNER                                                                                                    | NAME WHERE V                            | WELL IS LOCATED            |                   |                                                                 |                                                           |                         |                                          | PR                                    | IMARY PHONE N                                                                              | UMBER WITH                          | AREA CODE             |  |
| Republic Servi                                                                                                    | ices, LLC (E                            | Bridgeton Land             | lfill, LL         | .C)                                                             | T                                                         |                         |                                          | (2                                    | 09) 227-953                                                                                | 81 (Erin Fa                         | inning)               |  |
| PROPERTY OWNER MAILING ADDRESS<br>13570 St. Charles Rock Rd                                                                                                    |                                         |                            |                   |                                                                 | Bridgeton                                                 |                         |                                          | M                                     | ate<br>O                                                                                   | ZIP CODE<br>63044                   |                       |  |
| PHYSICAL ADDRESS                                                                                                    | сı                                      |                            |                   | (                                                               |                                                           |                         |                                          |                                       |                                                                                            |                                     |                       |  |
| 13570 St. Cha                                                                                                    | Bridgeton                               |                            |                   |                                                                 |                                                           |                         |                                          |                                       |                                                                                            |                                     |                       |  |
| Bridgeton LF -                                                                                                    | Vapor Poin                              | NUP PROJECT                |                   | MDNR Pern                                                       | ECT NUMBER OR REGULATORY SITE ID NUMBER (IF mit # 0118912 |                         |                                          | APPLICABLE)                           | VARIANCE N                                                                                 | UMBER (IF ISSUED)                   |                       |  |
| PRIMARY CONTRAC                                                                                                    | TOR NAME (PLE                           | EASE PRINT)                |                   | PERMIT NUMBER                                                   | ER Section 2                                              |                         |                                          | Section 2                             | 56.607(3), RSM                                                                             |                                     | I primary contractors |  |
| Bill Abernathy                                                                                                    |                                         |                            |                   | 003662-PM                                                       | 003662-PM bursue                                          |                         |                                          | to comply<br>pursuant t               | iply with all rules and regulations promulgated<br>ant to Sections 256.600 to 256.640 RSMo |                                     |                       |  |
| LOCATION IN                                                                                                    | FORMATIC                                | DN                         |                   | - L                                                             |                                                           |                         | I                                        |                                       |                                                                                            |                                     |                       |  |
| Latitude 38                                                                                                    | • 45                                    | 50.6                       | , cou             | YTA                                                             |                                                           |                         |                                          | 1/4                                   | 1,                                                                                         | <u></u>                             | 1/4                   |  |
| Longitude 90                                                                                                    | _∘ 26                                   | 48.1                       | " St              | Louis CO                                                        |                                                           | Secti                   |                                          | Townsh                                | ,,                                                                                         | 7474                                |                       |  |
| MONITORING                                                                                                    | WELL INF                                | ORMATION                   |                   |                                                                 |                                                           |                         | <u> </u>                                 |                                       | шрN I                                                                                      | sange                               |                       |  |
| DATE WELL PLUGGE                                                                                                    | ED ORIGI                                | NAL DRILLER (IF KM         | NOWN)             |                                                                 |                                                           | DATE                    | ORIGINALL                                | Y DRILLED                             | REFERENC                                                                                   | E NUMBER (IF                        | WELL NUMBER           |  |
|                                                                                                    |                                         |                            |                   |                                                                 |                                                           |                         | iown)                                    |                                       | KNOWN)                                                                                     |                                     |                       |  |
| DEPTH OF WELL                                                                                                    | STATIC WATER                            | LENGTH OF RI<br>AND SCREEN | SER DI            | IAMETER OF RISE<br>ND SCREEN                                    | R RISER AND SCI<br>PLUGGED IN PI                          | REEN                    | PUMP OF                                  | R SAMPLIN                             | G EQUIPMENT                                                                                | CASING REM                          | MOVED                 |  |
| ft.                                                                                                    | ft.                                     |                            | ft.               | in.                                                             | I. Yes No (Removed) Yes No                                |                         |                                          |                                       | □ N/A □ Yes □ No □ N/A                                                                     |                                     |                       |  |
| TEMPORARY                                                                                                    | MONITOR                                 | ING WELL/SC                | IL BC             | ORING/GEOT                                                      | ECHNICAL E                                                | ORING                   | INFORM                                   | ATION                                 |                                                                                            | -                                   |                       |  |
| Quantity Depth of Well or Diameter<br>Boring (ft.) (in.)                                                                                                    |                                         |                            | Diameter<br>(in.) | Total Depth (Linear Feet) TOTAL N<br>of All Wells or Borings 35 |                                                           |                         | IUMBER OF WELLS/BORINGS                  |                                       |                                                                                            |                                     |                       |  |
| See Attached List see attached                                                                                                    |                                         |                            |                   | AVERAGE                                                         |                                                           |                         |                                          | GE DEPTH OF AL                        | DEPTH OF ALL WELLS/BORINGS                                                                 |                                     |                       |  |
|                                                                                                    |                                         |                            |                   |                                                                 |                                                           |                         |                                          |                                       |                                                                                            |                                     |                       |  |
| -                                                                                                    |                                         |                            |                   |                                                                 |                                                           |                         | WAS PL                                   | DATE FIRST WELL/BORING<br>WAS PLUGGED |                                                                                            | .AST WELL/BORING<br>LUGGED          |                       |  |
|                                                                                                    |                                         |                            | TOTAL 943.21 F    |                                                                 | - 4/24/2                                                  | - 4/24/2020             |                                          | /2020                                 |                                                                                            |                                     |                       |  |
| TEST HOLE IN                                                                                                    | FORMATI                                 | ON                         |                   |                                                                 | 101/1                                                     | 2 0 10.2                |                                          |                                       |                                                                                            | I                                   |                       |  |
| DATE TEST HOLE                                                                                                    | DEPTH OF WEI                            | LL LENGTH OF C             | ROUT              | DAVIS                                                           | MECHANICAL P                                              | ACKER                   |                                          | CLEAN FI                              |                                                                                            | IOVED (CHOC                         | SE ONE)               |  |
|                                                                                                    |                                         | Bottom                     | ft.               | REACHED                                                         | Yes, Depth                                                | ft.                     | (11 0020)                                | Tons or                               | 🗌 Yes, Dian                                                                                | Yes, Diameter of Remaining Borehole |                       |  |
|                                                                                                    | f                                       | ft. Top                    | ft.               |                                                                 | No No                                                     |                         |                                          | Cubic Yard                            | s 🛛 No, Diam                                                                               | eter of Casing                      | in.                   |  |
| PLUGGING IN                                                                                                    | FORMATIC                                | ON (This sect              | ion is            | required in a                                                   | addition to or                                            | ne of the               | e well, so                               | oil borir                             | ig or test he                                                                              | ole sectio                          | ns above.)            |  |
| WELL REMOVED BY<br>EXCAVATION                                                                                                    | GROUT INSTAL                            | LATION METHOD              | GROU              | UT MATERIAL USE                                                 | D<br>D<br>NITE                                            | NUMBER O                | OF SACKS                                 |                                       | NUMBER OF                                                                                  |                                     | T HYDRATED TO         |  |
| 🗆 Yes                                                                                                    | Gravity                                 |                            |                   | ypel Ch                                                         | nips Granular                                             |                         | 4                                        | -                                     | USED PER SAC                                                                               |                                     | es                    |  |
| No No                                                                                                    | Pressure                                |                            |                   |                                                                 | her                                                       | LBS PER S               | 50 <u>50</u>                             |                                       | 10                                                                                         | _ 🗆 N                               | 0                     |  |
| FINISHED SURFACE SURFACE DRILLER NOTES                                                                                                    |                                         |                            |                   |                                                                 |                                                           |                         |                                          |                                       |                                                                                            |                                     |                       |  |
| Asphalt<br>Concrete                                                                                                    | Asphalt DEPTH Vapor Monitoring          |                            |                   |                                                                 |                                                           |                         |                                          |                                       |                                                                                            |                                     |                       |  |
| Soil Other                                                                                                    | f                                       | t.                         |                   |                                                                 |                                                           |                         |                                          |                                       |                                                                                            |                                     |                       |  |
| I hereby certify th                                                                                                    | nat the monito                          | n.<br>Drina well hereir    | descri            | ibed was plugo                                                  | ed in accordance                                          | e with the              | e Departm                                | ent of N                              | atural Resour                                                                              | ces require                         | ments                 |  |
| MONITORING WELL                                                                                                    | MONITORING WELL INSTALLATION CONTRACTOR |                            |                   |                                                                 |                                                           |                         |                                          |                                       |                                                                                            |                                     |                       |  |
| NUMBER 7/24/2020                                                                                                    |                                         |                            |                   |                                                                 |                                                           |                         | 0                                        |                                       |                                                                                            |                                     |                       |  |
| MONITORING WELL INSTALLATION CONTRACTOR APPRENTICE (IF APPLICABLE)                                                                                                    |                                         |                            |                   |                                                                 |                                                           |                         |                                          |                                       |                                                                                            |                                     |                       |  |
|                                                                                                    |                                         |                            |                   |                                                                 | V                                                         |                         |                                          |                                       | NUMBER                                                                                     |                                     |                       |  |
| MO-780-2161 (06-19)                                                                                                    | SEND COMPL                              | LETED FORM ALON            | G WITH            | \$50 REGISTRATIO                                                | N FEE TO: MISSO                                           | JRI DEPAR               | TMENT OF N                               | ATURAL R                              | ESOURCES, MIS                                                                              | SOURI GEOL                          | OGICAL SURVEY,        |  |
|                                                                                                    | SUBMI                                   | T RECORD AND FE            | E WITHIN<br>RECO  | N 60 DAYS AFTER<br>ORD (AND FEE) MA                             | WELL PLUGGING                                             | CR WITHIN<br>ONLINE: dn | 185 FAX: 5<br>180 DAYS A<br>ar.mo.gov/mo | 73-368-231<br>FTER THE<br>owells      | / EMAIL: <u>welldi</u><br>PLUGGING OF T                                                    | EMPORARY W                          | o.gov<br>/ELLS        |  |

| Location | Depth |
|----------|-------|
| 1001 S   | 23.0  |
| 1001 D   | 29.2  |
| 1002 S   | 20.0  |
| 1002 M   | 26.7  |
| 1002 D   | 29.5  |
| 1003 S   | 14.7  |
| 1003 D   | 20.0  |
| 1004 D   | 35.2  |
| 1005 S   | 22.8  |
| 1005 M   | 30.0  |
| 1005 D   | 33.9  |
| 1006 s   | 18.6  |
| 1006 M   | 9.8   |
| 1006 D   | 33.0  |
| 1007 S   | 18.9  |
| 1007 M   | 30.1  |
| 1007 D   | 34.2  |
| 1008 S   | 30.0  |
| 1008 D   | 39.1  |
| 1009 S   | 19.0  |
| 1009 D   | 30.0  |
| 1010 S   | 19.4  |
| 1010 M   | 30.1  |
| 1010 D   | 31.5  |
| 1011 S   | 25.7  |
| 1011 M   | 36.4  |
| 1011 D   | 41.5  |
| 1012 S   | 16.5  |
| 1012 D   | 31.6  |
| 1013 S   | 16.0  |
| 1013 UM  | 27.0  |
| 1013 LM  | 33.6  |
| 1013 D   | 41.8  |
| 1014 S   | 14.9  |
| 1014 D   | 29.5  |
| TOTAL LF | 943.2 |